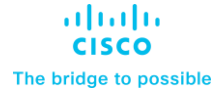

Design and Deployment Guide Cisco Public

# Cisco Compute Hyperconverged with Nutanix in Intersight Standalone Mode

## **Design and Deployment Guide**

Published: May 2024

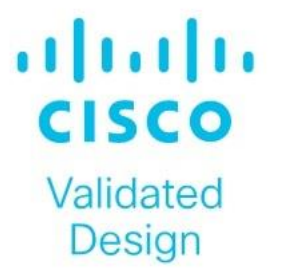

## About the Cisco Validated Design Program

The Cisco Validated Design (CVD) program consists of systems and solutions designed, tested, and documented to facilitate faster, more reliable, and more predictable customer deployments. For more information, go to: <u>http://www.cisco.com/go/designzone</u>.

## **Executive Summary**

Application modernization is the foundation for digital transformation, enabling organizations to integrate advanced technologies. The key technologies include AI, IoT, cloud computing, and data analytics. Once integrated, these technologies enable businesses take advantage of digital innovations and identify opportunities for growth. These applications are diverse, distributed across geographies and deployed across data centers, edge and remote sites. For instance, new AI workloads, demand modern infrastructure to make inferences in branch offices, in retail locations, or at the network edge. The key challenge for IT Administrators is how to quickly deploy and manage infrastructure at scale, whether with many servers at a core data center or with many dispersed locations.

Hyperconverged Infrastructure (HCI) is the solution to many of today's challenges because it offers built-in data redundancy and a smooth path to scaling up computing and storage resources as your needs grow.

The Cisco Compute Hyperconverged (CCHC) with Nutanix (Cisco HCI with Nutanix) solution helps you overcome the challenge of deploying on a global scale with an integrated workflow. The solution uses Cisco Intersight<sup>®</sup> to deploy and manage physical infrastructure, and Nutanix Prism Central to manage your hyperconverged environment. Cisco and Nutanix engineers have tightly integrated our tools through APIs, establishing a joint cloud-operating model.

Whether it is at the core, edge or remote site, Cisco HCI with Nutanix provides you with a best in class solution, enabling zero touch accelerated deployment through automated workflows, simplified operations with an enhanced solution-support model combined with proactive, automated resiliency, secure cloud-based management and deployment through Cisco Intersight and enhanced flexibility with choice of compute and network infrastructure

This Cisco Validated Design and Deployment Guide provides prescriptive guidance for the design, setup, and configuration to deploy Cisco Compute Hyperconverged with Nutanix in Intersight Standalone mode allowing nodes to be connected to a pair of Top-of-Rack (ToR) switches and servers are centrally managed using Cisco Intersight<sup>®</sup>.

For more information on Cisco Compute for Hyperconverged with Nutanix, go to: https://www.cisco.com/go/hci

## Solution Overview

This chapter contains the following:

- <u>Audience</u>
- Purpose of this Document
- Solution Summary

#### Audience

The intended audience for this document includes sales engineers, field consultants, professional services, IT managers, partner engineering staff, and customers deploying Cisco Compute Hyperconverged Solution with Nutanix. External references are provided wherever applicable, but readers are expected to be familiar with Cisco Compute, Nutanix, plus infrastructure concepts, network switching and connectivity, and the security policies of the customer installation.

## **Purpose of this Document**

This document describes the design, configuration, deployment steps for Cisco Compute Hyperconverged with Nutanix in Intersight Standalone Mode (ISM)

#### **Solution Summary**

The Cisco Compute Hyperconverged with Nutanix family of appliances delivers pre-configured UCS servers that are ready to be deployed as nodes to form Nutanix clusters in a variety of configurations. Each server appliance contains three software layers: UCS server firmware, hypervisor (Nutanix AHV), and hyperconverged storage software (Nutanix AOS).

Physically, nodes are deployed into clusters, with a cluster consisting of Cisco Compute Hyperconverged All-Flash Servers. Clusters support a variety of workloads like virtual desktops, general-purpose server virtual machines in edge, data center and mission-critical high-performance environments. Nutanix clusters can be scaled out to the max cluster server limit documented by Nutanix. The minimum depends on the management mode. These servers can be interconnected and managed in two different ways:

**UCS Managed mode:** The nodes are connected to a pair of Cisco UCS<sup>®</sup> 6400 Series or a pair of Cisco UCS 6500 Series fabric interconnects and managed as a single system using UCS Manager. The minimum number of nodes in such a cluster is three. These clusters can support both general-purpose deployments and mission-critical high-performance environments.

**Intersight Standalone mode:** The nodes are connected to a pair of Top-of-Rack (ToR) switches and servers are centrally managed using Cisco Intersight<sup>®</sup>. While a minimum of three nodes are required to deploy a standard Nutanix cluster, we also offer an option to deploy a single node cluster and a two-node cluster for Edge and branch locations and situations that already have a high-performance network fabric installed.

The present solution elaborates on design and deployment details to deploy Cisco C-Series nodes for Nutanix configured in Intersight Standalone Mode.

## **Technology Overview**

This chapter contains the following:

- <u>Cisco Intersight Platform</u>
- <u>Cisco Compute Hyperconverged HCIAF240C M7 All-NVMe/All-Flash Servers</u>

The components deployed in this solution are configured using best practices from both Cisco and Nutanix to deliver an enterprise-class data protection solution deployed on Cisco UCS C-Series Rack Servers. The following sections provide a summary of the key features and capabilities available in these components.

## **Cisco Intersight Platform**

As applications and data become more distributed from core data center and edge locations to public clouds, a centralized management platform is essential. IT agility will be a struggle without a consolidated view of the infrastructure resources and centralized operations. Cisco Intersight provides a cloud-hosted, management and analytics platform for all Cisco Compute for Hyperconverged, Cisco UCS, and other supported third-party infrastructure deployed across the globe. It provides an efficient way of deploying, managing, and upgrading infrastructure in the data center, ROBO, edge, and co-location environments.

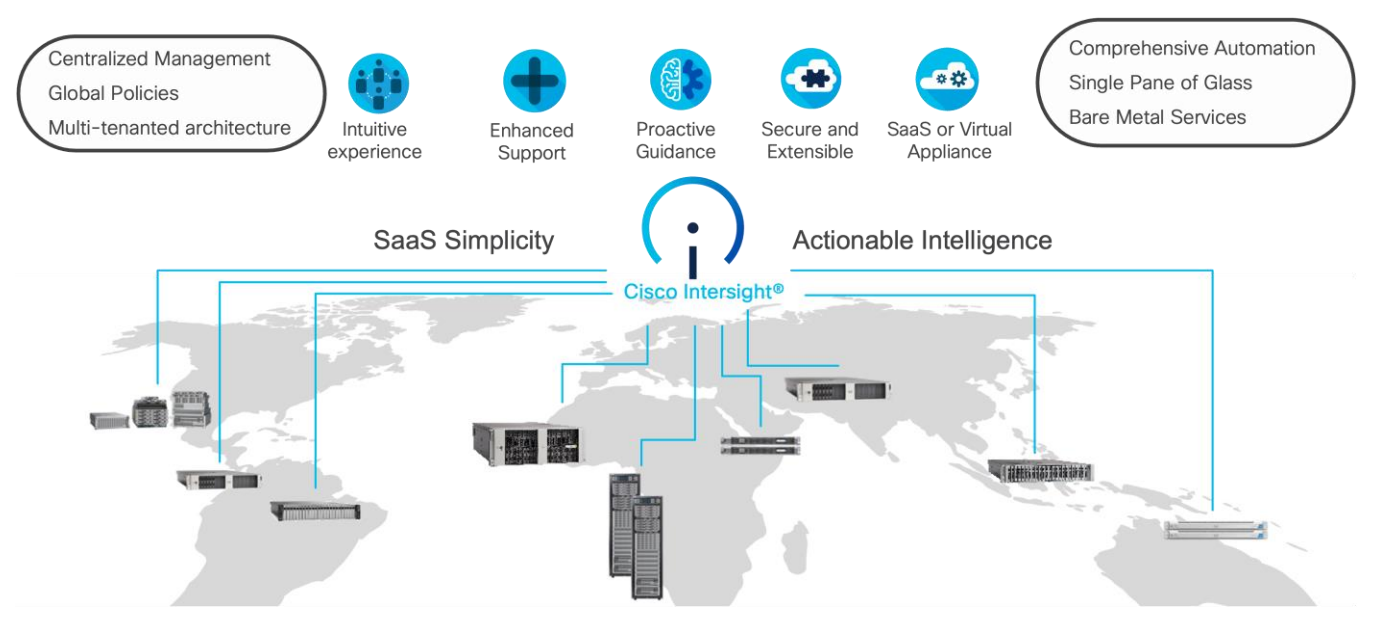

Cisco Intersight provides:

- No Impact Transition: Embedded connector (Cisco HyperFlex, Cisco UCS) will allow you to start consuming benefits without forklift upgrade.
- SaaS/Subscription Model: SaaS model provides for centralized, cloud-scale management and operations across hundreds of sites around the globe without the administrative overhead of managing the platform.
- Enhanced Support Experience: A hosted platform allows Cisco to address issues platform-wide with the experience extending into TAC supported platforms.
- Unified Management: Single pane of glass, consistent operations model, and experience for managing all systems and solutions.
- Programmability: End to end programmability with native API, SDK's and popular DevOps toolsets will enable you to deploy and manage the infrastructure quickly and easily.

- Single point of automation: Automation using Ansible, Terraform, and other tools can be done through Intersight for all systems it manages.
- Recommendation Engine: Our approach of visibility, insight and action powered by machine intelligence and analytics provide real-time recommendations with agility and scale. Embedded recommendation platform with insights sourced from across Cisco install base and tailored to each customer.

For more information, go to the Cisco Intersight product page on cisco.com.

#### **Cisco Intersight Virtual Appliance and Private Virtual Appliance**

In addition to the SaaS deployment model running on Intersight.com, you can purchase on-premises options separately. The Cisco Intersight virtual appliance and Cisco Intersight private virtual appliance are available for organizations that have additional data locality or security requirements for managing systems. The Cisco Intersight virtual appliance delivers the management features of the Cisco Intersight platform in an easy-to-deploy VMware Open Virtualization Appliance (OVA) or Microsoft Hyper-V Server virtual machine that allows you to control the system details that leave your premises. The Cisco Intersight private virtual appliance is provided in a form factor designed specifically for users who operate in disconnected (air gap) environments. The private virtual appliance requires no connection to public networks or to Cisco network.

#### **Licensing Requirements**

The Cisco Intersight platform uses a subscription-based license with multiple tiers. You can purchase a subscription duration of 1, 3, or 5 years and choose the required Cisco UCS server volume tier for the selected subscription duration. Each Cisco endpoint automatically includes a Cisco Intersight Base license at no additional cost when you access the Cisco Intersight portal and claim a device. You can purchase any of the following higher-tier Cisco Intersight licenses using the Cisco ordering tool:

- Cisco Intersight Essentials: Essentials includes all the functions of the Base license plus additional features, including Cisco UCS Central software and Cisco Integrated Management Controller (IMC) supervisor entitlement, policy-based configuration with server profiles, firmware management, and evaluation of compatibility with the Cisco Hardware Compatibility List (HCL).
- Cisco Intersight Advantage: Advantage offers all the features and functions of the Base and Essentials tiers. It also includes storage widgets and cross-domain inventory correlation across compute, storage, and virtual environments (VMware ESXi). OS installation for supported Cisco UCS platforms is also included.

Servers in the Cisco Intersight managed mode require at least the Essentials license. For more information about the features provided in the various licensing tiers, go to:

https://www.intersight.com/help/saas/getting\_started/licensing\_requirements

#### Cisco Compute Hyperconverged HCIAF240C M7 All-NVMe/All-Flash Servers

The Cisco Compute Hyperconverged HCIAF240C M7 All-NVMe/All-Flash Servers extends the capabilities of Cisco's Compute Hyperconverged portfolio in a 2U form factor with the addition of the 4th Gen Intel<sup>®</sup> Xeon<sup>®</sup> Scalable Processors (codenamed Sapphire Rapids), 16 DIMM slots per CPU for DDR5-4800 DIMMs with DIMM capacity points up to 256GB.

The All-NVMe/all-Flash Server supports 2x 4th Gen Intel<sup>®</sup> Xeon<sup>®</sup> Scalable Processors (codenamed Sapphire Rapids) with up to 60 cores per processor. With memory up to 8TB with 32 x 256GB DDR5-4800 DIMMs, in a 2-socket configuration. There are two servers to choose from:

- HCIAF240C-M7SN with up to 24 front facing SFF NVMe SSDs (drives are direct-attach to PCIe Gen4 x2)
- HCIAF240C-M7SX with up to 24 front facing SFF SAS/SATA SSDs

For more details, go to: HCIAF240C M7 All-NVMe/All-Flash Server specification sheet

| cisco | ADD GR | Host Can | 001.00 | Sid CF | PEO LA | 100.00 | 310 60 | BOD GB | 010 68 | 100 64 | 400.68 | 820 GB | HOD GB | B20 GB | 101.09 | 100108 | tot Ga | ENT GR |  | HON CA | BOD DR | UCS<br>C240 MP |
|-------|--------|----------|--------|--------|--------|--------|--------|--------|--------|--------|--------|--------|--------|--------|--------|--------|--------|--------|--|--------|--------|----------------|

Figure 1. Front View: HCIAF240C M7 All-NVMe/All-Flash Servers

## **Reference Architecture**

This chapter contains the following:

- Deployment Architecture
- Licensing
- Software Components

## **Deployment Architecture**

The deployment architecture for Cisco Compute Hyperconverged with Nutanix in Intersight Standalone Mode (ISM) is detailed in <u>Figure 2</u>. The entire Day0 deployment is managed through Cisco Intersight and Nutanix Foundation Central enabled through Prism Central.

Each C240 M7 All NVMe server is configured with the following:

- 2x Intel(R) Xeon(R) Gold I6448H
- 384 GB DDR5 memory
- 2x 240GB M.2 card managed through M.2 RAID controller
- 24x 1.9 TB NVMe
- 1x Cisco VIC 15425 4x 10/25/50G PCIe C-Series w/Secure Boot

**Note:** This document illustrates the Cisco HCIAF240C M7 All-NVMe/All-Flash Servers specifications as validated in this document. You have several options to configure CPU, Memory, Network cards, GPUs and storage as detailed in this spec sheet: <u>Cisco Compute Hyperconverged with Nutanix</u>

#### Figure 2. High-level Deployment Architecture

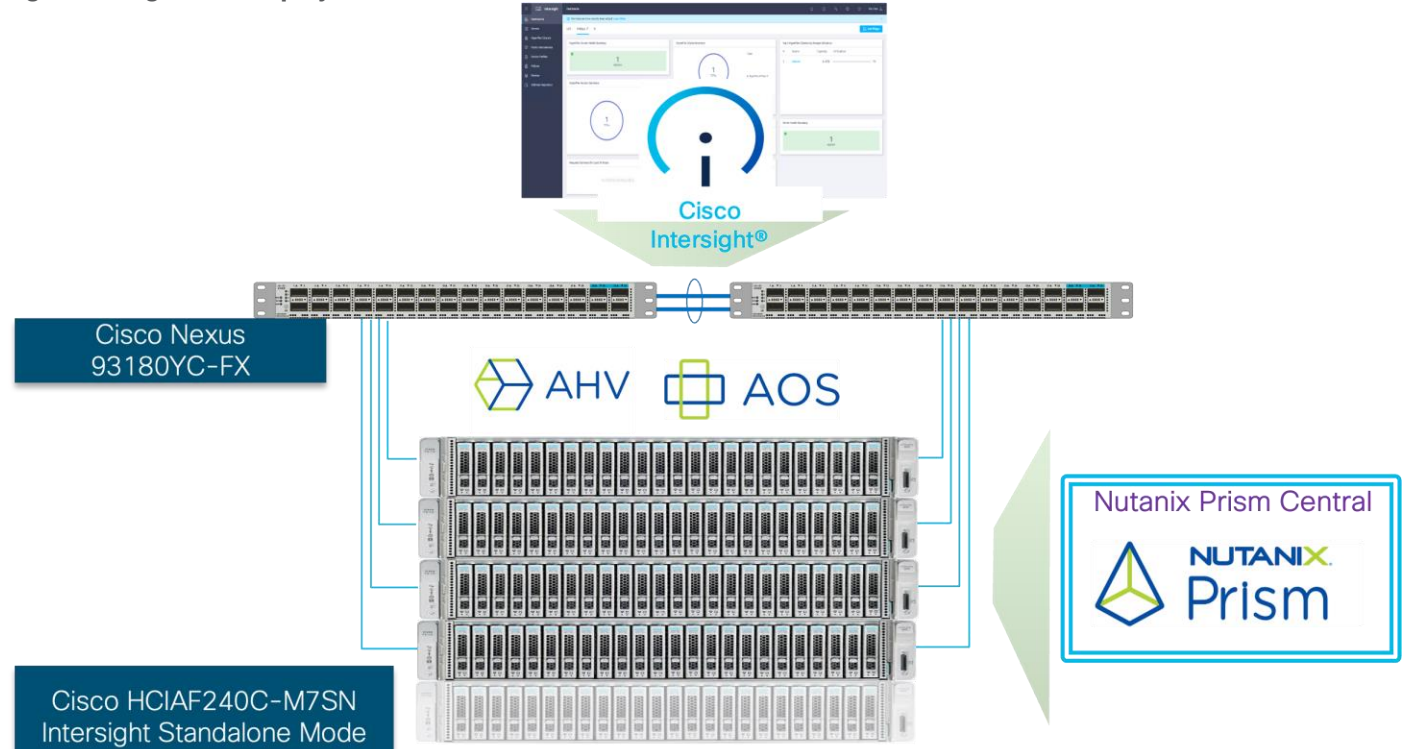

Figure 3 illustrates the cabling diagram for CCHC with Nutanix in ISM mode.

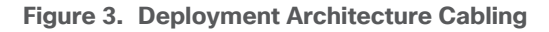

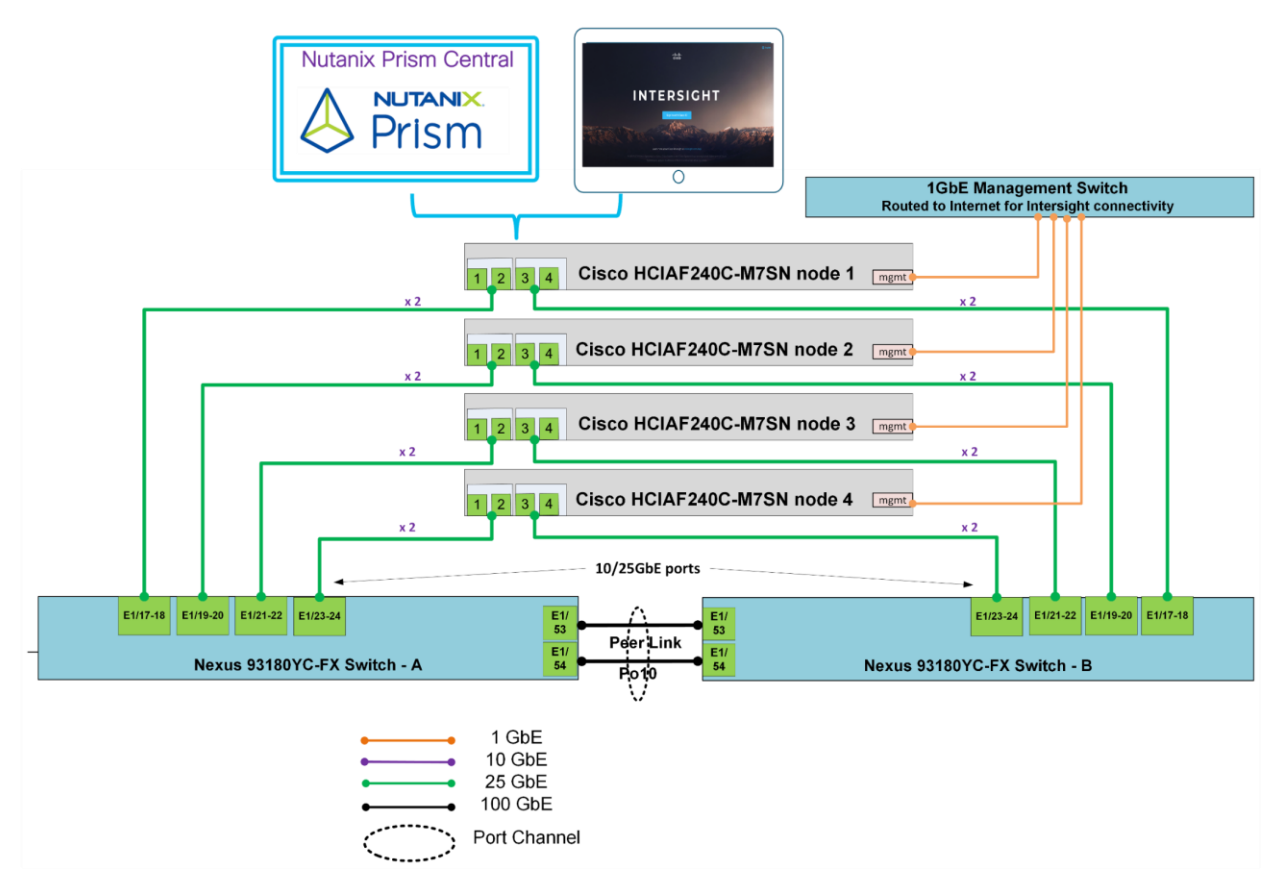

## Licensing

## **Cisco Intersight Licensing**

Cisco Intersight uses a subscription-based license with multiple tiers. Each Cisco automatically includes a Cisco Intersight Essential trial license when you access the Cisco Intersight portal and claim a device.

More information about Cisco Intersight Licensing and the features supported in each license can be found here: <u>https://www.cisco.com/site/us/en/products/computing/hybrid-cloud-operations/intersight-infrastructure-service/licensing.html</u>

In this solution, using Cisco Intersight Advantage License Tier enables the following:

- Configuration of Server Profiles for Nutanix on Cisco UCS C-Series Rack Servers
- Integration of Cisco Intersight with Foundation Central for Day 0 to Day N operations

## **Software Components**

<u>Table 1</u> lists the software components and the versions validated for the Cisco Compute Hyperconverged with Nutanix in Intersight Standalone Software Components.

Table 1. Software components and versions

| Component          | Version |
|--------------------|---------|
| Foundation Central | 1.6     |

| Component                              | Version                                          |
|----------------------------------------|--------------------------------------------------|
| Prism Central deployed on ESXi cluster | pc.2022.6.0.10                                   |
| AOS and AHV bundled                    | nutanix_installer_package-release-fraser-6.5.5.6 |
| Cisco C240 M7 All NVMe server          | 4.3(3.240043)                                    |

## Solution Deployment

This chapter contains the following:

- Prerequisites
- <u>Cisco IMC configuration</u>
- <u>Cisco Intersight Configuration and Keys</u>
- <u>Claim Servers on Cisco Intersight</u>
- Configure Foundation Central
- Nutanix Cluster Creation
- Post Cluster Creation Task

This chapter describes the solution deployment for Nutanix on Cisco UCS C-Series Rack Servers in Intersight Standalone Mode (ISM), with step-by-step procedures for implementing and managing the deployment. The Intersight Standalone Mode requires the Cisco UCS C-Series Rack Servers to be directly connected to a ethernet switches and the servers are claimed through Cisco Intersight.

**Note:** If you are deploying a Nutanix ISM cluster, refer to the <u>Nutanix ISM Field Install Guide</u> for step-bystep guidance. This guide explains the installation and initial configuration of Cisco Compute Hyperconverged with Nutanix systems using Standalone Cisco UCS C-Series servers managed by Cisco Intersight. This guide is intended for technical training and educational purposes, for all who wish to install Nutanix on Cisco UCS based hardware following our supported hardware and software integrations and compatibility lists. This document presents our best practices and recommendations as of the time of publishing and will be updated periodically. Please refer to the document history to ensure you are using the most current version available

<u>Figure 4</u> shows the high-level configuration of Cisco UCS C-Series nodes in Intersight Standalone Mode for Nutanix.

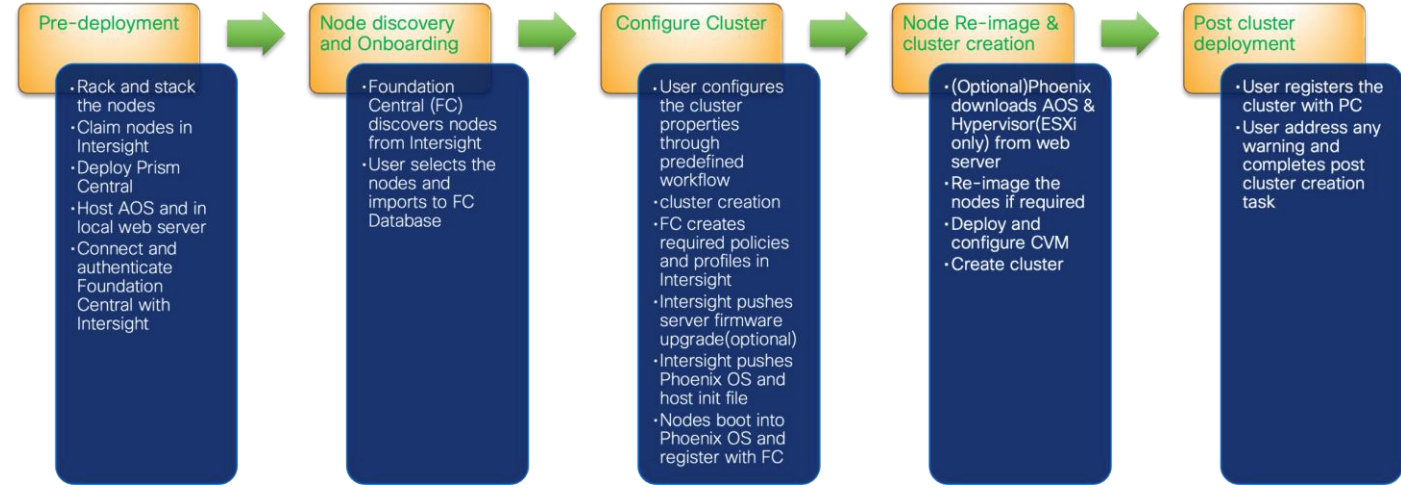

#### Figure 4. Cisco UCS C-Series Nodes configured in Intersight Standalone Mode for Nutanix

## **Prerequisites**

Prior to beginning the installation of Nutanix Cluster on Cisco UCS C-Series servers in Intersight Standalone Mode, you should ensure they have deployed Nutanix Prism Central and enabled Nutanix Foundation Central

through Nutanix marketplace available through Prism Central. Foundation Central can create clusters from factory-imaged nodes and reimage existing nodes that are already registered with Foundation Central from Prism Central. This provides benefits such as creating and deploying several clusters on remote sites, such as ROBO, without requiring onsite visits

At a high level, to continue with the deployment of Nutanix on Cisco UCS C-Series servers in Intersight standalone mode (ISM), ensure the following:

- Prism Central is deployed on either a Nutanix Cluster or on ESXi cluster
- Foundation Central 1.6 or later is enabled on Prism Central
- · A local webserver is available hosting Nutanix AOS image

**Note:** Either deploy Prism Central 2023.4 or newer on Nutanix Cluster or deploy Prism Central 2022.6.x available as OVA on ESXi cluster

#### **Prism Central Installation**

The following high-level steps describe the process to deploy Prism Central either on a Nutanix Cluster or on an ESXi cluster. You should follow either of the procedures for PC installation.

**Procedure 1.** Deploy PC 2023.4.x on Nutanix Cluster

Note: Skip this step if you already have PC 2023.4 or newer.

Step 1. Login to Prism Element on Nutanix Cluster and navigate to Settings -> Prism Central Registration.

| 🗙 ntnx-ism-trunk-1   Settings 🔹   😻 🌲 🔕 🚥 🔿 🗸 |                                          |
|-----------------------------------------------|------------------------------------------|
| Settings                                      | Prism Central                            |
| Setup<br>Connect to Citrix Cloud              | Not registered<br>Register or create new |
| Prism Central Registration Pulse              |                                          |
| Rack Configuration                            |                                          |
| Network                                       |                                          |
| Name Servers                                  |                                          |
| Network Configuration Network Switch          |                                          |
| NTP Servers                                   |                                          |
| SNMP                                          |                                          |

Step 2. Select the option to deploy a new Prism Central instance.

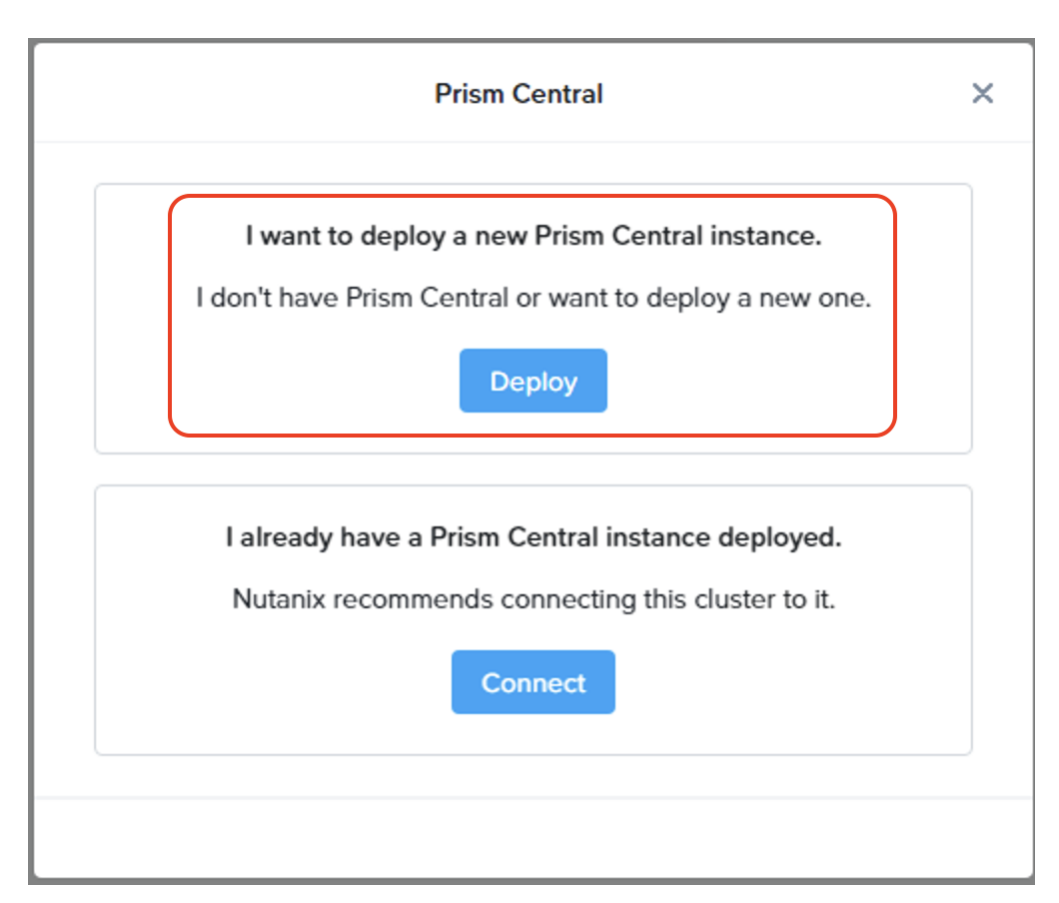

**Step 3.** Prism Central binaries are available here: <u>https://portal.nutanix.com/page/downloads?product=prism</u>, download PC version 2023.4.x or upload to the library.

| Prism Central Deployment X |                                                      |                                                                                                    |     |  |  |  |  |
|----------------------------|------------------------------------------------------|----------------------------------------------------------------------------------------------------|-----|--|--|--|--|
| 1<br>2<br>3<br>4           | PC version<br>Scale type<br>Configuration<br>Summary | Select an image to install, download the latest version from<br>the Internet or upload one from your computer.<br>Available versions Show compatible version<br>pc.2022.6.0.10<br>You can upload the Prism Central binary instead of<br>downloading from the Internet. | ons |  |  |  |  |
| <                          | Back                                                 | Cancel                                                                                                    | t   |  |  |  |  |

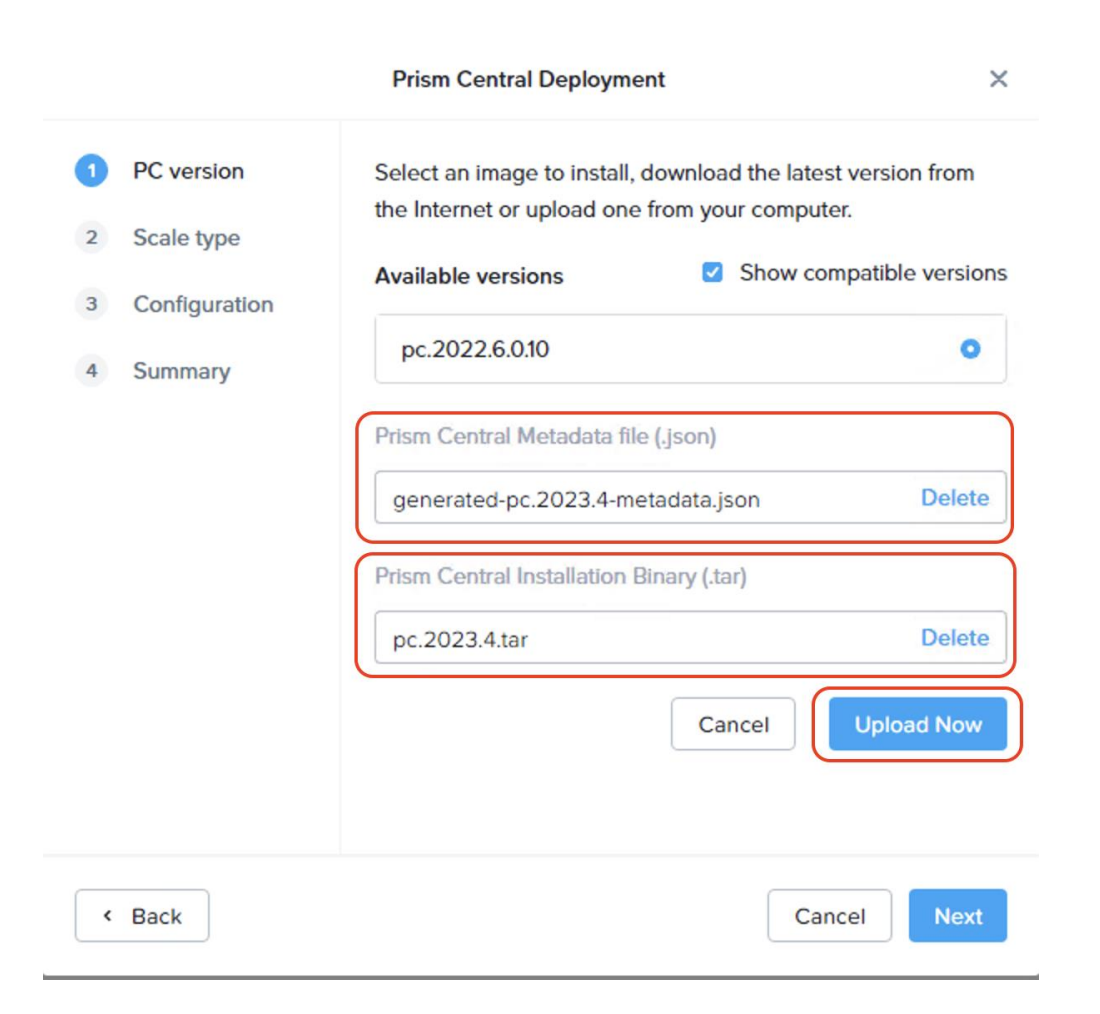

|               | Select an image to install, download the latest version from |
|---------------|--------------------------------------------------------------|
| Scale type    | the Internet or upload one from your computer.               |
| Configuration | Available versions Show compatible versions                  |
| conngulation  | pc.2023.4 × •                                                |
| Microservices |                                                              |
|               | downloading from the Internet.                               |
|               |                                                              |

Step 4. Select the appropriate Prism Central deployment option as per your resiliency requirement.

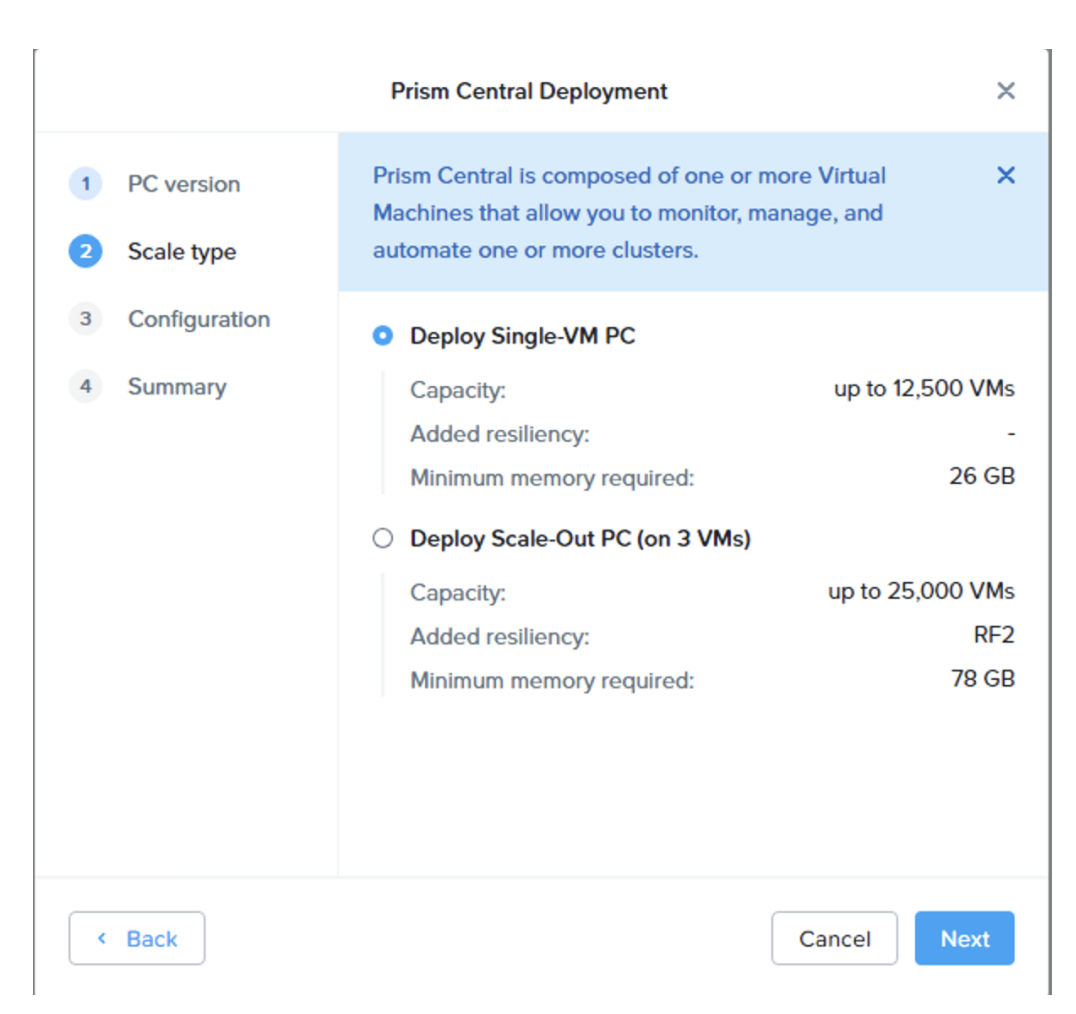

**Step 5.** Enter valid network details and IP addressing for Prism Central. Even though DNS is optional, ensure a valid DNS is defined for successful discovery of Cisco Intersight domain name.

|                                                                                            | Prism Central Deployment                                                                                                    | ×     |
|--------------------------------------------------------------------------------------------|----------------------------------------------------------------------------------------------------|-------|
| <ol> <li>PC version</li> <li>Scale type</li> <li>Configuration</li> <li>Summary</li> </ol> | Select a PC size and provide your Network details.  Small (6 vCPUs and 26 GB Memory) For managing up to 2,500 VMs Large (10 vCPUs and 44 GB Memory) For managing up to 12,500 VMs X-Large (14 vCPUs and 60 GB Memory) For managing up to 12,500 VMs Resources included for all optional services Network VMNetwork | •     |
|                                                                                            | Subnet Mask         Gateway           255.255.255.0         10.108.1.254           DNS Address(es)         Opt           10.108.1.6,172.20.4.53,172.20.4.54         0                                                                                                    | ional |
|                                                                                            | Select a Container SelfServiceContainer VM Name PC-NameOption-1                                                                                                    | •     |
| < Back                                                                                     | Cancel                                                                                                    | Next  |

Step 6. Deploy Prism Central on Nutanix Cluster.

|   |               | Prism Central Deploym            | nent                               |
|---|---------------|----------------------------------|------------------------------------|
| 1 | PC version    | PC version                       | pc.2023.4                          |
| 2 | Scale type    | Scale type                       | Single-VM PC                       |
| 3 | Configuration | Added resiliency:                | -                                  |
| 4 | Microservices | Configuration                    |                                    |
| 5 | Summary       | VM Size                          | Small (up to 2,500 VMs)            |
|   |               | vCPUs                            | 6                                  |
|   |               | Memory                           | 26 GiB                             |
|   |               | Storage                          | 500 GiB                            |
|   |               | Network                          | VMNetwork                          |
|   |               | Subnet Mask                      | 255.255.255.0                      |
|   |               | Gateway                          | 10.108.1.254                       |
|   |               | DNS Address(es)                  | 10.108.1.6,172.20.4.53,172.20.4.54 |
|   |               | NTP Address(es)                  | 172.20.10.18,172.20.10.15          |
|   |               | Container                        | SelfServiceContainer               |
|   |               | VM Name                          | PC-NameOption-1                    |
|   |               | IP                               | 10.108.1.230                       |
|   |               | Microservices                    |                                    |
|   |               | Prism Central Service Do<br>Name | prism-central.cluster.local        |
|   |               | Internal Network                 | Private Network [default]          |
|   |               | Subnet Mask                      | 255.255.255.0                      |
| < | Back          |                                  | Cancel                             |

## Procedure 2. Deploy PC 2022.6.x on ESXi Cluster

**Note:** Skip this step if you already have a Prism Central Instance.

**Step 1.** Download Prism Central 2022.6.x OVA here: <u>https://portal.nutanix.com/page/downloads?product=prism</u>

Step 2. Identify an ESXi host and deploy OVF template.

| eploy OVF Template          | Select an OVF template                                                                                              | ×  |
|-----------------------------|----------------------------------------------------------------------------------------------------|----|
|                             | Select an OVF template from remote URL or local file system                                                         |    |
| 1 Select an OVF template    | Enter a URL to download and install the OVF package from the Internet, or browse to a location accessible from your |    |
|                             | computer, such as a local hard drive, a network share, or a CD/DVD drive.                                           |    |
| 2 Select a name and folder  | Ourl                                                                                                    |    |
| 3 Select a compute resource |                                                                                                    |    |
| 4 Review details            | Local file                                                                                                    |    |
| 5 Select storage            | UPLOAD FILES pc 2022.6.0.10.ova                                                                                     |    |
|                             |                                                                                                    |    |
| 6 Ready to complete         |                                                                                                    |    |
|                             |                                                                                                    |    |
|                             |                                                                                                    |    |
|                             |                                                                                                    |    |
|                             |                                                                                                    |    |
|                             |                                                                                                    |    |
|                             |                                                                                                    |    |
|                             |                                                                                                    |    |
|                             |                                                                                                    |    |
|                             |                                                                                                    |    |
|                             |                                                                                                    |    |
|                             |                                                                                                    |    |
|                             | CANCEL N                                                                                                    | XT |

Step 3. Identify compute, storage, and network resource on ESXi Cluster and deploy the OVF template.

| Deploy OVF Template         | Ready to comp<br>Click Finish to start creat | plete<br>tion.                             | ×      |
|-----------------------------|----------------------------------------------|--------------------------------------------|--------|
| 1 Select an OVF template    |                                              |                                            |        |
| 2 Select a name and folder  | Name                                         | prismcentral.2022.6.0.10                   |        |
|                             | Template name                                | pc.2022.6.0.10                             |        |
| 3 Select a compute resource | Download size                                | 5.5 GB                                     |        |
| 4 Review details            | Size on disk                                 | 8.4 GB                                     |        |
|                             | Folder                                       | DC1                                        |        |
| 5 Select storage            | Resource                                     | 10.108.1.7                                 |        |
| 6 Select networks           | Storage mapping                              | 1                                          |        |
| 7 Ready to complete         | All disks                                    | Datastore: ds1-ssd; Format: Thin provision |        |
|                             | Network mapping                              | 1                                          |        |
|                             | VM Network                                   | VM Network                                 |        |
|                             | IP allocation settings                       |                                            |        |
|                             | IP protocol                                  | IPV4                                       |        |
|                             | IP allocation                                | Static - Manual                            |        |
|                             |                                              |                                            |        |
|                             |                                              |                                            |        |
|                             |                                              | CANCEL BACK                                | FINISH |

**Step 4.** Once the OVA is deployed, power ON the VM. Post installation steps for Prism Central on ESXi are detailed here: <u>https://portal.nutanix.com/page/documents/details?targetId=Acropolis-Upgrade-Guide-v6\_5:upg-vm-install-wc-t.html</u>.

**Note:** Please wait at least 20-25 minutes before you login to PC instance through ESXi web console.

- Step 5. Launch VM web console and login with login: Nutanix password: nutanix/4u.
- **Step 6.** Edit the ifcfg-eth0 with the following settings (/etc/sysconfig/network-scripts/ifcfg-eth0):

NETMASK="xxx.xxx.xxx.xxx"

IPADDR="xxx.xxx.xxx.xxx" BOOTPROTO="none" GATEWAY="xxx.xxx.xxx.xxx.

DEVICE=eth0 BOOTPROTO=none ONBOOT=yes NETMASK=255.255.255.0 GATEWAY=10.108.1.254 IPADDR=10.108.1.230\_

**Step 7.** Restart the Prism Central VM and login with username Nutanix.

Step 8. Create a Prism Central cluster with the following command:

cluster --cluster\_function\_list="multicluster" -s static\_ip\_address create

\*\* SSH to PCVM via 'nutanix' user will be restricted in coming releases. \*\* \*\* Please consider using the 'admin' user for basic workflows. \*\* nutanix@NTNX-10-108-1-230-A-PCVM:~\$ cluster --cluster\_function\_list="multicluster" -s 10.108.1.230<mark>|</mark>create

Step 9. Once completed, login to Prism Central 2022.6.x.

| = Q Dashboard                                               |                 |                                                                  | 👌 Prism                                             |           |                     | 🚺 🔿 🔕 ? 🌣 admin '          |
|-------------------------------------------------------------|-----------------|------------------------------------------------------------------|-----------------------------------------------------|-----------|---------------------|----------------------------|
| Main Dashboard 🌣 Manag                                      | ge Dashboards   |                                                                  |                                                     |           | Reset Dashboard + A | Add Widgets Data Density : |
| Alerts                                                      | Last 24 hours : | Cluster Quick Access                                             | Cluster Storage                                     |           | Cluster Latency     | Last Hour =                |
| 1 2 1<br>Critical Warning Info                              |                 | Click on any line to open a Prism Element Instance in a new tab. |                                                     |           | No clusters         | were found.                |
|                                                             |                 | No clusters were found.                                          | No clusters were found.                             |           |                     |                            |
|                                                             |                 | churte contraction and the state                                 | Contrall of DEC                                     | 1         | Churter Daman       |                            |
| Cluster Memory Usage Last Hour :<br>No clusters were found. |                 | No clusters were found.                                          | No clusters were found.                             |           | No data             | avallable                  |
| VM Efficiency                                               |                 | Plays                                                            | Tasks                                               |           | Reports             |                            |
|                                                             |                 |                                                                  | View All Task(s)                                    | Details   |                     |                            |
| 0<br>Overprovisioned                                        | O               | Plays Completed                                                  | Create report config                                | Succeeded |                     |                            |
|                                                             |                 | in the last 24 hours                                             | Create report config                                | Succeeded | 3                   | 0                          |
| 0                                                           | 0               | Failed                                                           | Create report config: Cluster Efficiency<br>Summary | Succeeded | Total Reports       | Scheduled Reports          |

## **Enable and Upgrade Foundation Central**

This section provides the process to enable and upgrade Foundation Central on Prism Central 2022.6.x and 2023.4.x.

#### Procedure 1. Enable and Upgrade Foundation Central (FC) on PC 2022.6.x

**Note:** Ensure the DNS (name server) and NTP settings are updated in Prism Central.

#### **Step 1.** Go to Services > Foundation Central and enable Foundation Central.

| E Q. Foundation Central    | 💩 Prism                                                                                                    | 🐥 🚺 🔾 🗿 🤶 🗘 admin 🗸 |
|----------------------------|----------------------------------------------------------------------------------------------------|---------------------|
| Dashboard                  |                                                                                                    |                     |
| Compute & Storage v        |                                                                                                    |                     |
| Data Protection ~          |                                                                                                    |                     |
| Activity ~<br>Operations ~ |                                                                                                    |                     |
| Administration ~           |                                                                                                    |                     |
| Calm O                     | Foundation Central                                                                                                    |                     |
| Foundation Central         | Foundation Central can manage several Foundation instances from a single pane of glass, allowing you to create<br>clusters of remote nodes without needing to configure each of them individually. |                     |
| Objects 🕆                  | Enable Foundation Central                                                                                                    |                     |
| Prism Central Settings     |                                                                                                    |                     |
|                            |                                                                                                    |                     |

Step 2. Download FC 1.6 from: https://portal.nutanix.com/page/downloads?product=foundationcentral

**Step 3.** Upgrade FC to 1.6 as described here: <u>https://portal.nutanix.com/page/documents/details?targetId=Foundation-Central-v1\_6:v1-upgrade-fc-cli-</u>t.html.

Step 4. SSH into Prism Central VM with user name nutanix.

Step 5. Stop Foundation Central service 'genesis stop foundation\_central.'

Step 6. Remove existing Foundation Central files, if exists 'sudo rm -rf /home/docker/foundation\_central/\*'

**Step 7.** Extract Foundation Central tar file 'sudo tar -xf foundation-central-installer.tar.xz -C /home/docker/foundation\_central/'

**Step 8.** Change the directory permission to nutanix:Nutanix 'sudo chown -R nutanix:nutanix /home/docker/foundation\_central/\*'

Step 9. Restart Foundation Central service 'genesis restart.'

**Step 10.** Foundation Central service will display after some time. You can validate service status by running "genesis status" command on your PC VM.

#### **Procedure 2.** Enable and Upgrade Foundation Central (FC) on PC 2023.4.x

Note: Ensure the DNS (name server) and NTP settings are updated in Prism Central.

**Note:** To enable marketplace on Prism Central 2023.4, the Nutanix cluster hosting PC 2023.4 should be registered to Prism Central.

**Step 1.** Enable marketplace on Prism Central 2023.4.

**Step 2.** Go to marketplace and get Foundation Central Application.

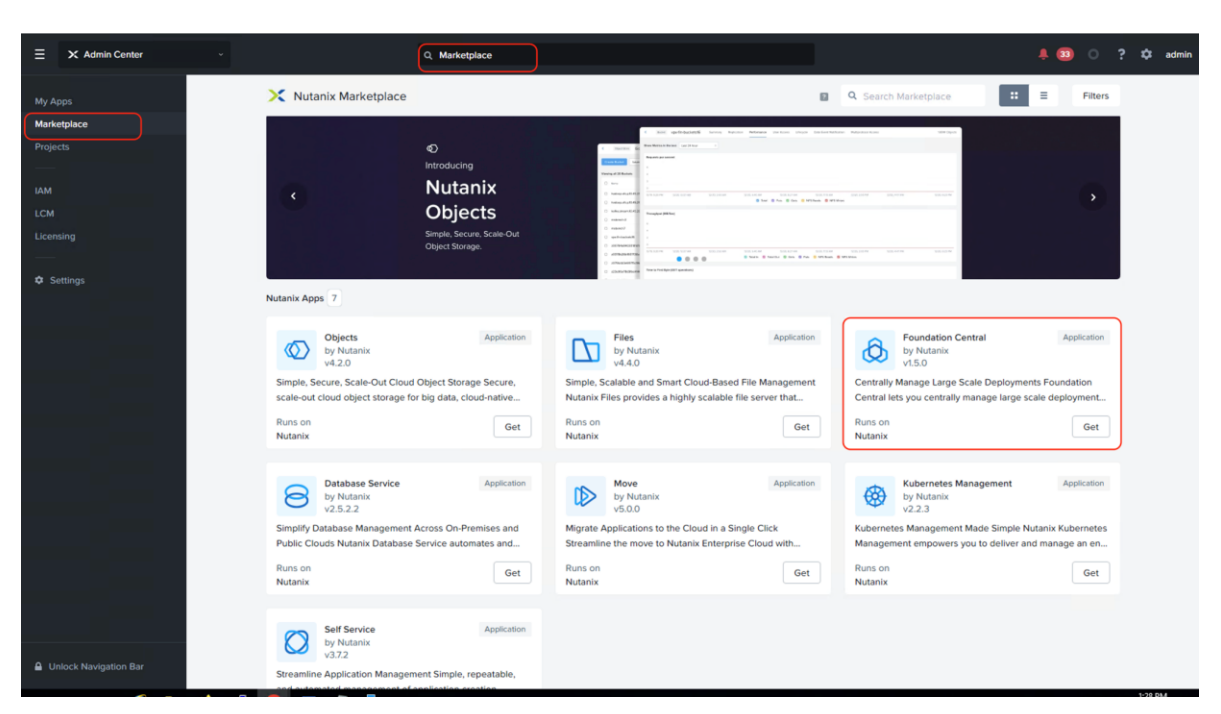

Step 3. Once deployed, upgrade Foundation Central to latest version (1.6) by performing Inventory on LCM.

| ≡            | X Admin Center |     |                                      |          | Q. Lon  | n J                                                                                                    | . 8  | 0       | ?        | 🗘 admir      | ~ |
|--------------|----------------|-----|--------------------------------------|----------|---------|----------------------------------------------------------------------------------------------------|------|---------|----------|--------------|---|
| My A<br>Mark | pps<br>stplace | LCM | Best Practices In                    | iventory | Updates | Settings                                                                                                    | ø Co | nnected | - Portal | Version 2.7. |   |
| Proje        |                |     | Overall Progress<br>May 30, 2024     |          | 0       | Performing Inventory This can take several minutes depending on the size of your cluster. Once completed, you can view available updates for the cluster. |      |         | 55%      |              |   |
| LCM          |                |     |                                      |          |         | Stage 1/1: Auto Update                                                                                                    |      |         |          |              |   |
| ¢s           |                |     | Stage 1/1: Auto Update<br>1:32:11 PM | te       | 0       | Auto Update  Restarting genesis service on CVM: 10308.1340                                                                                                |      |         | •        |              |   |

Step 4. Go to marketplace and get Foundation Central Application.

| ≡ × Admin Center        |                                                                                                    | Q. Lom                                                                                              |                                                                                                  |                                                                                                  | 4 💷 O 💿 ? 🌣                                                           | admin     |
|-------------------------|----------------------------------------------------------------------------------------------------|----------------------------------------------------------------------------------------------------|--------------------------------------------------------------------------------------------------|--------------------------------------------------------------------------------------------------|-----------------------------------------------------------------------|-----------|
| My Apps                 | LCM Best Practices Inventory                                                                                     | Updates 5 Settings                                                                                  |                                                                                                  |                                                                                                  | S Connected - Portal Ver                                              | rsion 3.0 |
| Marketplace<br>Projecta | The latest available versions have been aut<br>cannot update AOS or AHV from Prism Cer<br>general settings menu. | to populated. If available, you may select other<br>stral. To update these components, switch to Pr | versions, LCM will auto-select the entity version<br>ism Element and use LCM from there. Automat | n to resolve any dependencies. Please review al<br>ic updates for the NCC module can now be enal | I selections before continuing, LCM<br>sled via Auto Inventory in the | ×         |
| IAM                     | View Upgrade Plan Pre-Upgrade                                                                                    | . w                                                                                                 |                                                                                                  |                                                                                                  | Ŧ                                                                     | Filter    |
| Licensing               | Viewing all 5 Software Updates                                                                                   |                                                                                                    |                                                                                                  |                                                                                                  |                                                                       |           |
|                         | Software                                                                                                    | Available Version                                                                                   | Current Version                                                                                  | Last Updated                                                                                     | Release Notes                                                         |           |
| Settings                | Epsilon                                                                                                    | 3.7.2.1<br>1 version updato                                                                         | 372                                                                                              |                                                                                                  |                                                                       |           |
|                         | Foundation Central                                                                                               | 1.6<br>1 version update                                                                             | 1.5                                                                                              |                                                                                                  | View Release Notes                                                    |           |
|                         | Network Controller - 406b0698-0ddc-<br>4248-9934-2c236b1217d0                                                    | 3.0.2<br>1 version update                                                                           | 3.01                                                                                             |                                                                                                  |                                                                       |           |
|                         | Nutanix Kubernetes Engine                                                                                        | 2.10.0<br>t version update                                                                          | 2.9.0                                                                                            |                                                                                                  | View Release Notes                                                    |           |
|                         | Self Service                                                                                                    | 3.7.2.1<br>1 version update                                                                         | 3.7.2                                                                                            |                                                                                                  |                                                                       |           |

**Step 5.** Once Foundation Central is upgraded to 1.6, proceed to the subsequent sections.

## **Create IMC Configuration (CIMC)**

Procedure 1. Configure CIMC

Note: This step has to be completed for all the Cisco UCS C-Series nodes configured for Nutanix cluster.

This procedure provides a Management IP to each of the node enabling connection to Cisco Intersight.

**Step 1.** Attach a keyboard and monitor to the USB ports on the rear panel of the Cisco UCS C240 Rack Server or by using a KVM cable (Cisco PID N20-BKVM) and connector to access the appliance console.

Step 2. During bootup, press F8 when prompted to open the Cisco IMC Configuration Utility.

Step 3. When prompted enter the default CIMC username (admin) and password (password).

**Step 4.** When prompted, change the default CIMC (IPMI) username and password. You must enter a strong password.

Step 5. Enable the NIC mode Dedicated field by entering a space.

**Step 6.** Enable either the IP (Basic) IPV4 field or the IP (Basic) IPV6 field to reflect your networking environment.

Step 7. Arrow down to the IP (Basic) DHCP enabled field and enter a space to disable it.

Step 8. Arrow down to the NIC redundancy None field and enter a space to enable it.

Step 9. Enter appropriate values for your network in the following fields:

- CIMC IP–Specify the IP address to access the Cisco Integrated Management Controller (CIMC) which is similar to IPMI.
- Prefix/Subnet-Specify the Subnet Mask for the CIMC (IPMI) Subnet.
- Gateway–Specify the IP address of the Subnet Gateway for the CIMC (IPMI) network interfaces.
- Pref DNS Server–Specify the IP Addresses of the preferred Domain Name System (DNS) Server.

The details for the CIMC settings for the Cisco UCS C240 Rack Servers are shown below:

|              |                                                            | 117.0                                                          |                                                                                                    |                                                                                                    |                                                                                                    |                                                                                                    |
|--------------|------------------------------------------------------------|----------------------------------------------------------------|----------------------------------------------------------------------------------------------------|----------------------------------------------------------------------------------------------------|----------------------------------------------------------------------------------------------------|----------------------------------------------------------------------------------------------------|
| <b>1</b> -4  |                                                            | NIG                                                            | reoundancy                                                                                                    |                                                                                                    | 0-2                                                                                                    |                                                                                                    |
| ц <u>а</u> ј |                                                            | Noni                                                           |                                                                                                    |                                                                                                    | 23                                                                                                    |                                                                                                    |
| []           |                                                            | Act.                                                           | ive-standby                                                                                                    | -                                                                                                    | []                                                                                                    |                                                                                                    |
|              |                                                            | Act.                                                           | ive-active:                                                                                                    |                                                                                                    | []                                                                                                    |                                                                                                    |
| []           |                                                            | VLAN                                                           | (Advanced)                                                                                                    |                                                                                                    |                                                                                                    |                                                                                                    |
| []           |                                                            | VLA                                                            | N enabled:                                                                                                    |                                                                                                    | []                                                                                                    |                                                                                                    |
| []           |                                                            | VLA                                                            |                                                                                                    |                                                                                                    |                                                                                                    |                                                                                                    |
| []           |                                                            | Pri                                                            | ority:                                                                                                    |                                                                                                    |                                                                                                    |                                                                                                    |
|              |                                                            |                                                                |                                                                                                    |                                                                                                    |                                                                                                    |                                                                                                    |
| DCI          | IPV6:                                                      | []                                                             |                                                                                                    |                                                                                                    |                                                                                                    |                                                                                                    |
| []           |                                                            |                                                                |                                                                                                    |                                                                                                    |                                                                                                    |                                                                                                    |
|              |                                                            |                                                                |                                                                                                    |                                                                                                    |                                                                                                    |                                                                                                    |
|              |                                                            |                                                                |                                                                                                    |                                                                                                    |                                                                                                    |                                                                                                    |
| 10.1.0.1     |                                                            |                                                                |                                                                                                    |                                                                                                    |                                                                                                    |                                                                                                    |
| 10.1.0.1     |                                                            |                                                                |                                                                                                    |                                                                                                    |                                                                                                    |                                                                                                    |
| 20121012     |                                                            |                                                                |                                                                                                    |                                                                                                    |                                                                                                    |                                                                                                    |
| r 1          |                                                            |                                                                |                                                                                                    |                                                                                                    |                                                                                                    |                                                                                                    |
|              |                                                            |                                                                |                                                                                                    |                                                                                                    |                                                                                                    |                                                                                                    |
|              | 20<br>( )<br>( )<br>( )<br>( )<br>( )<br>( )<br>( )<br>( ) | 20<br>[]<br>[]<br>[]<br>[]<br>[]<br>[]<br>[]<br>[]<br>[]<br>[] | NIC 1<br>[2] Hone<br>[] Act<br>Act<br>Act<br>I VLAN<br>[] VLAN<br>[] VLAN<br>[] Prio<br>[]<br>[]<br>10.1.0.1<br>10.1.0.1<br>10.1.0.1 | NIC redundancy           [2]         None:           []         Active-standby           Active-standby         Active-active           []         VLAN (Advanced)           []         VLAN (Advanced)           []         VLAN ID:           []         Priority:           []         IPV6:           []         IPV6: | NIC redundancy           [2]         None:           [1]         Active-standby:           [2]         VLAW (Rdvanced)           [1]         VLAW (Rdvanced)           [2]         VLAW enabled:           [3]         VLAW enabled:           [4]         VLAW enabled:           [5]         VLAW enabled:           [6]         VLAW enabled:           [7]         Priority:           [8]         1946:           [9]         1946:           [1]         10.1.0.1 | NIC redundancy           [2]         None:         [2]           Active-standby:         []           Active-active:         []           Active-active:         []           Active-active:         []           Active-active:         []           Active-active:         []           Active-active:         []           Active-active:         []           Active-active:         []           VLAN (Advanced)         []           []         VLAN mobiled:         []           []         VLAN ID:         1           []         Priority:         0           []         IPV6:         []           []         IPV6:         []           []         IPV6:         [] |

Step 10. Enter F10 to save the settings.

Step 11. Repeats steps 1-10 for all the nodes deployed for Nutanix Cluster in ISM mode.

## **Cisco Intersight Configuration and Keys**

**Procedure 1.** Enable Intersight software download permission

This option allows Cisco Intersight to download recommend firmware from cisco.com using the user account for cisco.com

**Step 1.** Login to Cisco Intersight, go to System > Settings > Cisco ID and from the Cisco software download option click Activate.

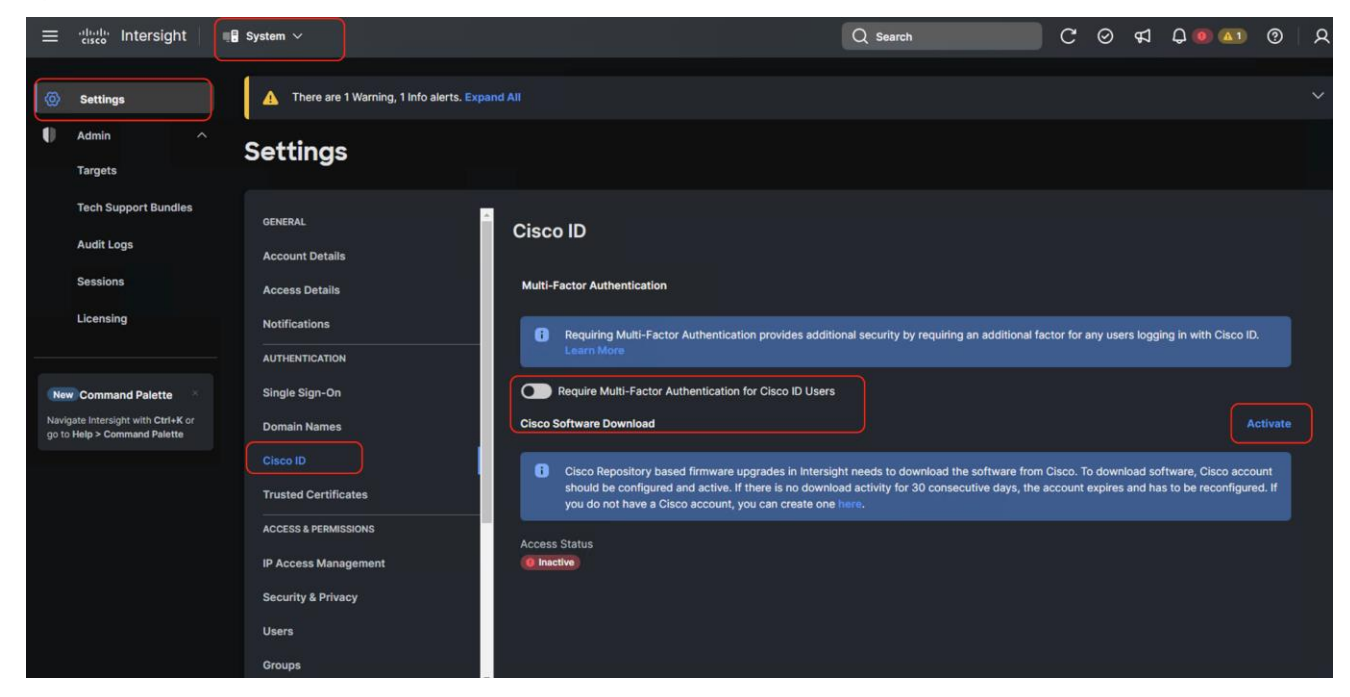

Step 2. Once activated, the login screen displays. Login with your CEC or Cisco ID.

| Gen                                       | erate Security Token                                                                                                    |
|-------------------------------------------|----------------------------------------------------------------------------------------------------|
| i                                         | To upgrade firmware from Cisco Repository,<br>Intersight must be enabled for Cisco Software<br>Download Services. Learn more at Help Center.                                                      |
| Provide<br>you to d<br>The sec<br>account | your user credentials to generate the security token that enables<br>lownload firmware images from the cloud.<br>urity token expires if there has been no upgrade activity in the<br>for 30 days. |
| Cisco I<br>andh                           | D*                                                                                                    |
| Passw                                     | ord *                                                                                                    |
|                                           | Cancel Generate                                                                                                    |

Step 3. Once the user is authenticated, the software download access status will change to the active state.

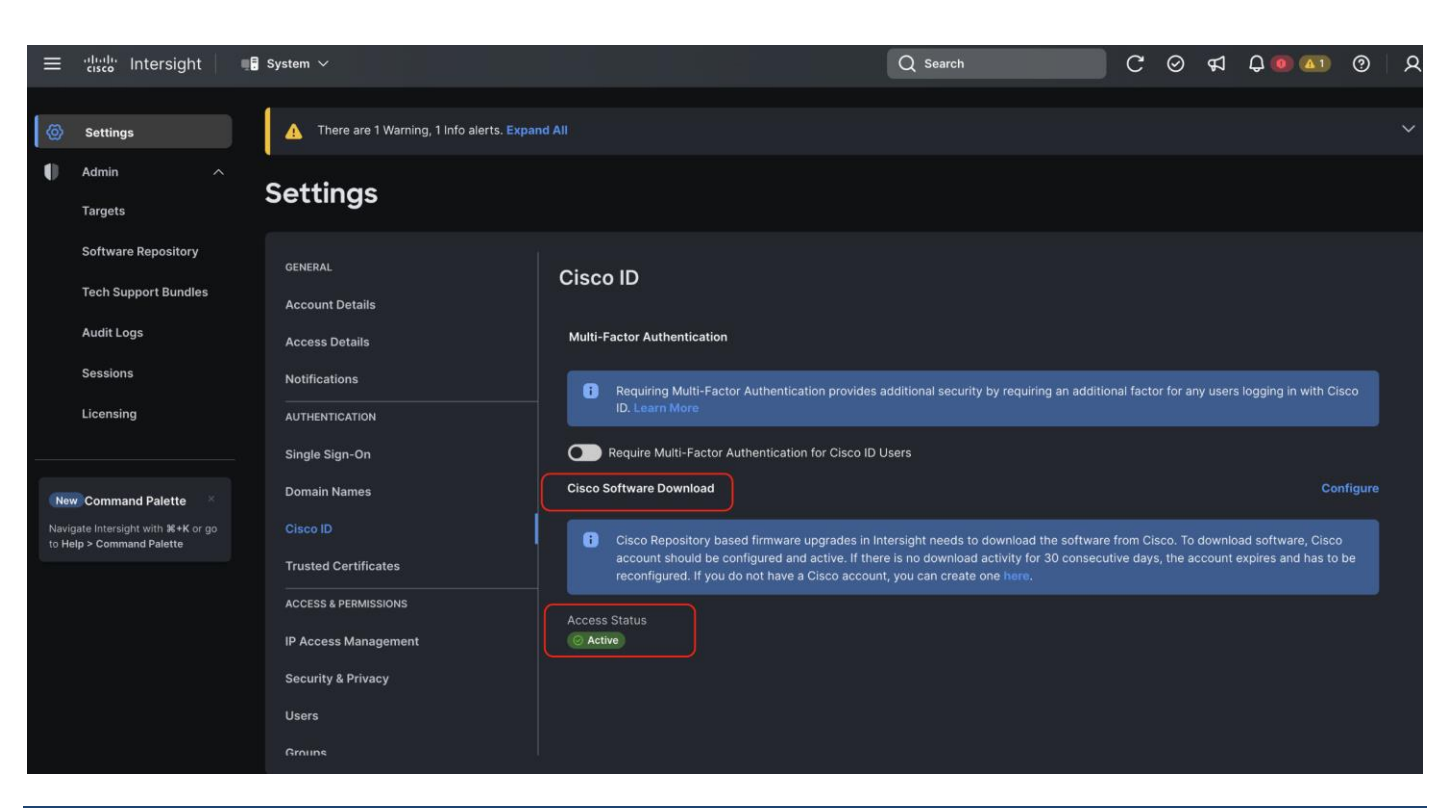

#### Procedure 2. Generate Cisco Intersight API keys

The Cisco Intersight API keys allows authentication and communication of Nutanix Foundation Central with Cisco Intersight. Further, once the communication channel is setup, Nutanix Foundation Central can identify the Cisco C-Series nodes claimed in Intersight and configure Server profile and upgrade firmware of Cisco UCS C-Series Rack Servers in ISM mode.

**Step 1.** Login to Cisco Intersight, go to System > Settings > API keys.

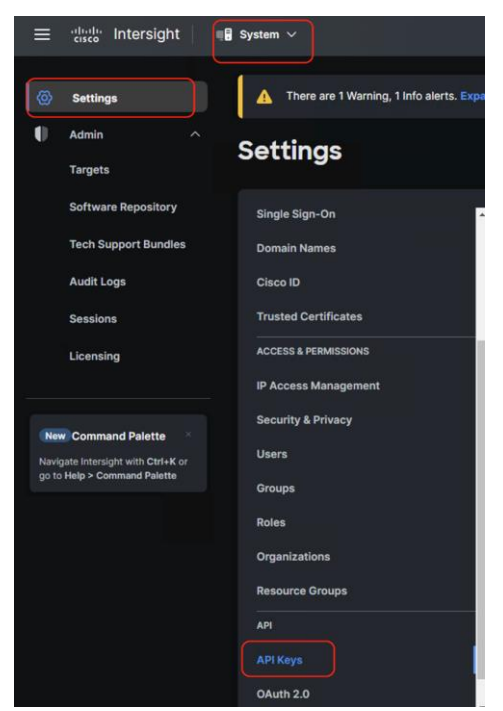

Step 2. Click Generate API Keys.

| = "linelin Intersight                                                                    | System V                                                                        |                                                                        |        | Q Search                       | C @           | D 43          | Q 💿 🚮                                       | 0      | ዾ |
|------------------------------------------------------------------------------------------|---------------------------------------------------------------------------------|------------------------------------------------------------------------|--------|--------------------------------|---------------|---------------|---------------------------------------------|--------|---|
| Settings                                                                                 | A There are 1 Warning, 1 Info alerts. Exp                                       |                                                                        |        |                                |               |               |                                             |        | ~ |
| Admin     Targets                                                                        | Settings                                                                        |                                                                        |        |                                |               |               |                                             |        |   |
| Tech Support Bundles<br>Audit Logs<br>Sessions<br>Licensing                              | GENERAL<br>Account Details<br>Access Details<br>Notifications<br>AUTHENTICATION | API Keys<br>* All API Keys © +<br>@ @ @ Mod Filter<br>Descript : API K | Gay ID | O items four<br>S. : Purp Cr : | id 13<br>E. : | ∽ per<br>L. : | Generate A<br>page « < 0 of 0<br>Email Role | PI Key | ) |
| New Command Palette<br>Nuvigate Intensight with CMI-K or<br>go to Help > Command Palette | Single Sign-On<br>Domain Names<br>Cisco ID<br>Trusted Certificates              | / 6                                                                    | N      | IO ITEMS AVAILABLE             |               |               | ≪ < 0 of 0                                  |        |   |

**Step 3.** Select the API key for OpenAPI schema version 3, add a description and key expiration date and click Generate.

| Generate API Key                                       | ×                                    |
|--------------------------------------------------------|--------------------------------------|
| Generate API key to auther requests with Intersight ac | nticate and authorize API<br>acount. |
| Description* (j)                                       |                                      |
| ISM Key                                                |                                      |
|                                                        |                                      |
| API Key Purpose 🕦                                      |                                      |
| API key for OpenAPI schema ver                         | ersion 3 🛈                           |
| API key for OpenAPI schema ve                          | ersion 2 (deprecated) 🛈              |
| Expiration Time* ()                                    |                                      |
| Nov 23, 2024 02:46 PM                                  |                                      |
|                                                        | Close Generate                       |

**Step 4.** Once generated, save the API key ID and Secret Key at a secure place. This will be subsequently added in Nutanix Foundation Central.

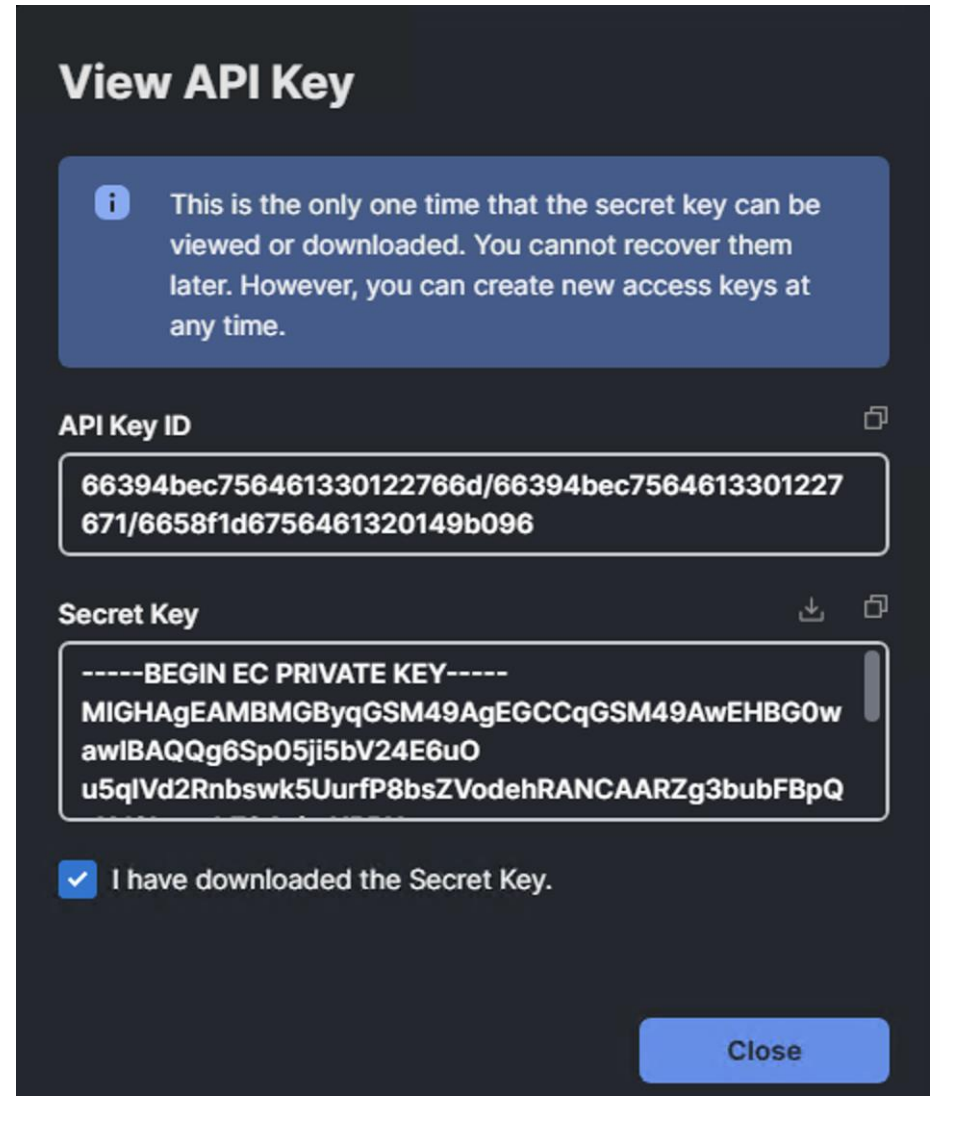

## **Claim Servers on Cisco Intersight**

The following high-level steps describe the process to claim servers on Cisco Intersight. Ensure CIMC of all servers have been configured with proper DNS for Cisco Intersight reachability

#### **Procedure 1.** Claim servers on Cisco Intersight

**Step 1.** Open a web browser and type in Cisco IMC IP, login with the username: admin and the password as configured during CIMC configuration.

|                                            | Please note: Intersight In | frastructure Services license  | is required with this server. Learn M | More.                                                                 |
|--------------------------------------------|----------------------------|--------------------------------|---------------------------------------|-----------------------------------------------------------------------|
| hassis / Summary 🖈                         |                            |                                |                                       | Refresh   Host Power   Launch vKVM   Ping   CIMC Reboot   Locator LED |
| erver Properties                           | Cisco Integrated M         | lanagement Controller          | (Cisco IMC) Information               |                                                                       |
| Product Name: UCS C240 M7SN                | Hostname:                  | C240-WZP2736045T               |                                       |                                                                       |
| Serial Number: WZP2736045T                 | IP Address:                | 10.108.0.113                   |                                       |                                                                       |
| PID: UCSC-C240-M7SN                        | MAC Address:               | EC:F4:0C:61:21:C0              |                                       |                                                                       |
| UUID: 4E4E4208-8464-4006-80A3-8AA411965B8F | Firmware Version:          | 4.3(3.240043)                  |                                       |                                                                       |
| BIOS Version: C240M7.4.3.3a.0.0118241337   | Current Time (UTC):        | Tue May 07 15:07:10 2024       |                                       |                                                                       |
| Description:                               | Local Time:                | Tue May 7 15:07:10 2024 UTC +0 | 1000 (Local)                          |                                                                       |
| Asset Tag: Unknown                         | Timezone:                  | UTC                            | Select Timezone                       |                                                                       |
| Personality: Nutanix HCI Node              |                            |                                |                                       |                                                                       |
| hassis Status                              | Server Utilization         |                                |                                       |                                                                       |
| Power State: Off                           | Overall Utilizat           | ion (%): N/A                   |                                       |                                                                       |
| Post Completion Status:  Not-Completed     | CPU Utilizat               | ion (%): N/A                   |                                       |                                                                       |
| Overall Server Status: 🧖 Good              | Memory Utilizat            | ion (%): N/A                   |                                       |                                                                       |
| Temperature: 🧖 Good                        | IO Utilizat                | ion (%): N/A                   |                                       |                                                                       |
| Overall DIMM Status: 🖾 Good                |                            |                                |                                       |                                                                       |
| Power Supplies: 🧖 Good                     |                            |                                |                                       |                                                                       |
| Fans: 🧖 Good                               |                            |                                |                                       |                                                                       |
| Locator LED: Off                           |                            |                                |                                       |                                                                       |
|                                            |                            |                                |                                       |                                                                       |

**Step 2.** From the left navigation pane, go to Admin > Device Connector.

|                        | Cisco Integrated Management Control        | lier                                   | united with this server Law Nov               |
|------------------------|--------------------------------------------|----------------------------------------|-----------------------------------------------|
| Chassis                | A / Chassis / Summary *                    | initiastractore dervices license is re | quires that street, contratore.               |
| Compute                | Server Properties                          | Cisco Integrated N                     | Management Controller (Cisco IMC) Information |
|                        | Product Name: UCS C240 M7SN                | Hostname:                              | C240-WZP2736045T                              |
| Networking             | Serial Number: WZP2736045T                 | IP Address:                            | 10.108.0.113                                  |
| 0                      | PID: UCSC-C240-M7SN                        | MAC Address:                           | EC:F4:0C:61:21:C0                             |
| Storage                | UUID: 4E4E4208-8464-4006-80A3-8AA411965B8F | Firmware Version:                      | 4.3(3.240043)                                 |
| Admin                  | BIOS Version: C240M7.4.3.3a.0.0118241337   | Current Time (UTC):                    | Tue May 07 15:07:10 2024                      |
| Admin                  | Description:                               | Local Time:                            | Tue May 7 15:07:10 2024 UTC +0000 (Local)     |
| User Management        | Asset Tag: Unknown                         | Timezone:                              | UTC Select Timezone                           |
| Networking             | Personality: Nutanix HCI Node              |                                        |                                               |
| Communication Services |                                            |                                        |                                               |
| Security Management    | Chassis Status                             | Server Utilization                     |                                               |
| Event Management       | Power State: Off                           | Overall Utilizat                       | tion (%): N/A                                 |
|                        | Post Completion Status: Not-Completed      | CPU Utilizat                           | tion (%): N/A                                 |
| Firmware Management    | Overall Server Status: Sood                | Memory Utilizat                        | tion (%): N/A                                 |
| Utilities              | Temperature: 🥙 Good                        | IO Utilizat                            | tion (%): N/A                                 |
| Davies Connector       | Overall DIMM Status: Sood                  |                                        |                                               |
| Device Connector       | Power Supplies: Sood                       |                                        |                                               |
|                        | Fans: Good                                 |                                        |                                               |
|                        | Locator LED: Off                           |                                        |                                               |
|                        | Overall Storage Status: 🖾 Good             |                                        |                                               |
|                        |                                            |                                        |                                               |

**Step 3.** From the Device Connector page, ensure the server is not connected to Intersight and identify the Device ID and Claim Code. This will be utilized to claim the server on Cisco Intersight.

| 😸 📲 Cisco Integrated Management Controller 🗧 🗧                                                                                                    | admin@10.108.1.2 - C240-WZP2736045T 🄅          |
|----------------------------------------------------------------------------------------------------|------------------------------------------------|
| Please note: Intersight Infrastructure Services license is required with this server. Learn More.                                                                                                    |                                                |
| A / Admin / Device Connector 🖈 Patresh   Host Power   Laur                                                                                                    | ch vKVM   Ping   CIMC Reboot   Locator LED   @ |
| The Device Connector is an embedded management controller that enables the capabilities of Cisco Intersight, a cloud-based management platform. For detailed information about configuring the device connector, please visit Help Center                                             |                                                |
| Device Connector                                                                                                    | ⊙ Settings │ ⊖ Refresh                         |
| ACCESS MORE ALLOW CONTROL<br>Device Connector<br>Device Connector<br>Mersign                                                                                                    | Device ID<br>WZP2736045T                       |
| Not Claimed                                                                                                    |                                                |
| The connection to the Clisco Intersight Portal is successful, but device is still not claimed. To claim the device open Clisco Intersight, create a new account and follow the guidance or go to the Targets page and click. Claim a New Device for Open<br>Intersight<br>1.0.11-3233 |                                                |

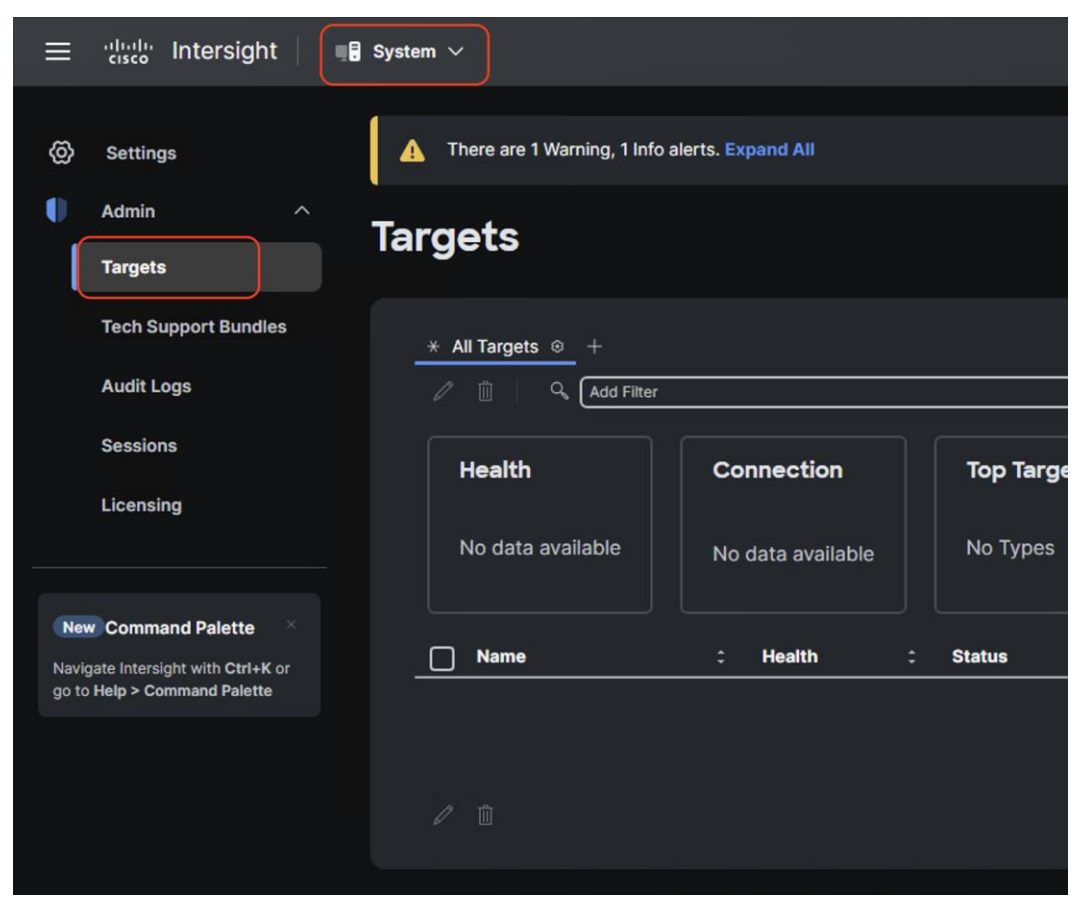

**Step 4.** Login to Cisco Intersight and navigate to System > Targets.

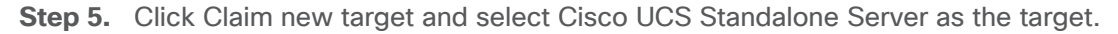

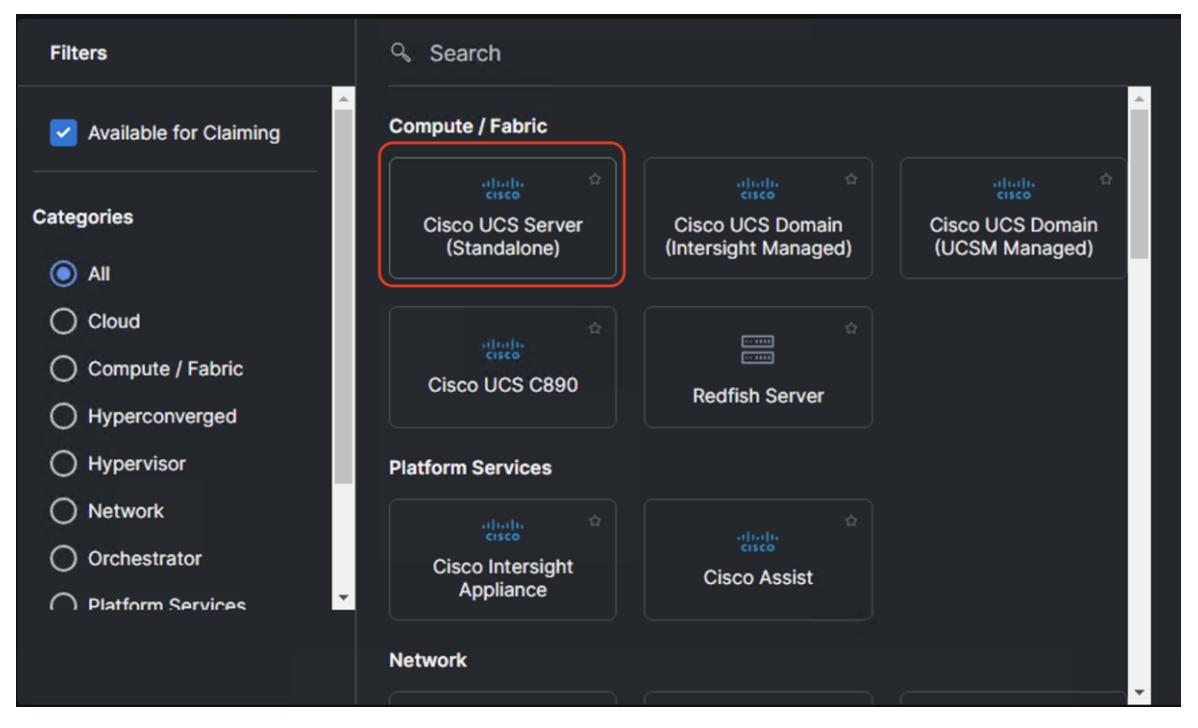

Step 6. Enter the Device ID and Claim code as copied from the Cisco IMC device connector page.

| ≡ diada Intersight                                                                          | ] System ∨                                                                                                    | Q Search                                                  | C © 4          | Q 📵 🔺 | <del>ک</del>   ® |
|---------------------------------------------------------------------------------------------|----------------------------------------------------------------------------------------------------|-----------------------------------------------------------|----------------|-------|------------------|
| Ø Settings                                                                                  | There are 1 Warning, 1 Info alerts. Expand All                                                                                                    |                                                           |                |       | ~                |
| Admin      Admin      Targets     Tach Support Bundles                                      | - <sub>Targets</sub><br>Claim a New Target                                                                                                    |                                                           |                |       |                  |
| Audit Logs<br>Sessions<br>Licensing                                                         | Claim Cisco UCS Server (Standalone) Target<br>To claim your target, provide the Device ID, Claim Code and select the appropriate Resource Groups.<br>General<br>Device ID * 0 Claim Code * 0<br>WZP27360451 |                                                           |                |       |                  |
| New Command Palette ×<br>Navigate Intersight with Ctri+K or<br>go to Help > Command Palette | Resource Groups<br>Select resource groups, if required. This is not mandatory, since by default, the claimed targe                                                                                          | t will be added to "All" type resource groups.            |                |       |                  |
|                                                                                             | Name Usage                                                                                                    | 0 items found 10 $\sim$ per page $\ll$ < 0<br>Description | 0 of 0 > > ③   |       |                  |
|                                                                                             | NO ITEMS AVAILABLE                                                                                                    |                                                           |                |       |                  |
|                                                                                             |                                                                                                    |                                                           | ≪ < 0 of 0 > ≫ |       |                  |
|                                                                                             |                                                                                                    |                                                           |                |       | Claim            |

Step 7. Ensure the server is successfully claimed on Cisco Intersight.

| = the Intersight                                                   | a System ∨                                                    | Q Search C O A Q @ (1) (9)                              | R   |
|--------------------------------------------------------------------|---------------------------------------------------------------|---------------------------------------------------------|-----|
|                                                                    | A There are 1 Warning, 1 Info alerts. Expand All              |                                                         |     |
| Admin ^<br>Targets                                                 | Targets                                                       | Claim a New Tar                                         | get |
| Tech Support Bundles                                               | ★ All Targets ⊕ +                                             |                                                         |     |
| Audit Logs                                                         | C D Add Filter                                                | C Export 1 items found 10 → per page ≪ < 1 of 1 > ≫     |     |
| Sessions                                                           | Health Connection Top Targets by Types                        | Vendor                                                  |     |
| Licensing                                                          | • Healthy 1     • Standalone M6/M7_ 1                         | 1 * Cisco Systems, Inc. 1                               |     |
| New Command Palette                                                |                                                               |                                                         |     |
| Navigate Intersight with Ctrl+K or<br>go to Help > Command Palette | C240-WZP2736045T C240-WZP2736045T C4ealthy Connected Standalo | lone M7 Server a few seconds ago andhiman@cisco.com ··· |     |
|                                                                    |                                                               |                                                         |     |

**Step 8.** Repeat Steps 1-7 and claim the remaining servers provisioned for Nutanix cluster with Cisco UCS C240 M7 in ISM mode.

| ≡ diada Intersight                 | 📲 System 🗸                                       |                        | Q Search                          | C © 4 0 0 01          | ଡ              |
|------------------------------------|--------------------------------------------------|------------------------|-----------------------------------|-----------------------|----------------|
| Ø Settings                         | A There are 1 Warning, 1 Info alerts. Expand All |                        |                                   |                       | ~              |
| 🚺 Admin ^                          | Targets                                          |                        |                                   | Clair                 | m a New Target |
| Targets                            |                                                  |                        |                                   |                       |                |
| Tech Support Bundles               | ★ All Targets ◎ +                                |                        |                                   |                       |                |
| Audit Logs                         | 🖉 📋 🔍 Add Filter                                 |                        | Export 4 items found              | i 10 v per page « < 1 | of 1 $> \gg$   |
| Sessions                           | Health Connectio                                 | n Top Targets by Types | Vendor                            |                       | XX             |
| Licensing                          | 4 • Healthy 4                                    | • Standalone M8/M7 4   | 4 • Cisco Systems, Inc. 4         |                       |                |
| New Command Palette                |                                                  |                        |                                   |                       |                |
| Navigate Intersight with Ctrl+K or | Name : Health                                    | : Status : Type        | Claimed Time                      | : Claimed By          | : Ø            |
| go to Help > Command Palette       | C240-WZP2736044T C2 Healthy                      | Connected Stands       | alone M7 Server a few seconds ago | andhiman@cisco.com    | ***            |
|                                    | C240-WZP2737078Q C Healthy                       | Connected Stands       | alone M7 Server 2 minutes ago     | andhiman@cisco.com    |                |
|                                    | C240-WZP2736045M C Healthy                       | Connected Stands       | alone M7 Server 6 minutes ago     | andhiman@cisco.com    | ***            |
|                                    | C240-WZP2736045T C Healthy                       | Connected Stands       | alone M7 Server 13 minutes ago    | andhiman@cisco.com    | ***            |
|                                    |                                                  |                        |                                   | « < 1                 | of 1 > >>      |

## **Configure Foundation Central**

This procedure describes the Foundation Central configuration required for a successful Nutanix cluster creation with Cisco UCS C-Series nodes in ISM mode.

#### **Procedure 1.** Generate API key

**Note:** API key authenticates API communication between the Nutanix node and Foundation Central. It is recommended that you create a unique key for each remote site.

Step 1. Login to Prism Central and navigate to Foundation Central.

**Step 2.** Click Generate API key.

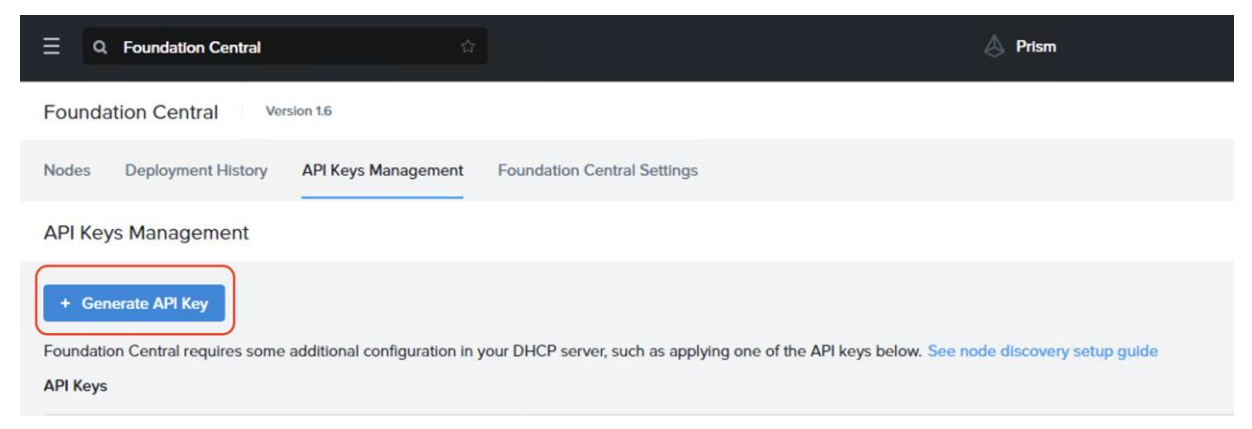

The API key displays. It will be added during the Nutanix cluster creation through Foundation Central.

| ≡      | Q. Foundation Central                                                   | ۵                                                                    | Prism                 |   |                  | <b>•</b> • | 0 | ? 🌣 | admin Y |
|--------|-------------------------------------------------------------------------|----------------------------------------------------------------------|-----------------------|---|------------------|------------|---|-----|---------|
| Foun   | dation Central Version 1.6                                              |                                                                      |                       |   |                  |            |   |     |         |
| Nodes  | odes Deployment History API Keys Management Foundation Central Settings |                                                                      |                       |   |                  |            |   |     |         |
| API K  | API Keys Management                                                     |                                                                      |                       |   |                  |            |   |     |         |
| + G    | enerate API Key                                                         |                                                                      |                       |   |                  |            |   |     |         |
| Found  | tion Central requires some additional configuration in your D           | DHCP server, such as applying one of the API keys below. See node of | discovery setup guide | i |                  |            |   |     |         |
| API Ke | VPI Keys Last ando spekind at 3.55.24 PM                                |                                                                      |                       |   |                  |            |   |     |         |
| Alias  | 0                                                                       | Created Time 🖕                                                       | Actions               |   | Registered Nodes |            |   |     |         |
| ntnx   | ism-api-1                                                               | 4/10/2024, 5:39:45 PM                                                | View Delete           |   | 3 Nodes          |            |   |     | ۲       |

#### **Procedure 2.** Cisco intersight connection to Foundation Central

This procedure allows the connection of Foundation Central to Cisco Intersight through the Cisco Intersight API key created in the Intersight configuration. This allows Foundation Central to discover nodes claimed on Cisco Intersight.

**Step 1.** From Foundation Central, navigate to Foundation Central Settings. Click Connect Hardware Provider.

| ⊒ Q. Foundation Central ☆                    | A Prism                                                                                                    | 🗍 🗿 📀 🔅 💠 admir |
|----------------------------------------------|----------------------------------------------------------------------------------------------------|-----------------|
| Foundation Central Version 1.6               |                                                                                                    |                 |
| Nodes Deployment History API Keys Management | oundation Central Settings                                                                                                    |                 |
| Foundation Central Settings                  |                                                                                                    |                 |
|                                              | Connect Hardware Provider                                                                                                    |                 |
|                                              | Connect a Hardware Provider to onboard nodes to Foundation Central. Enter a unique name for each connection and provide the hardware provider details. |                 |

**Step 2.** From Connect Hardware Provider, enter a Connection Name and select the Hardware Provider as 'Cisco Intersight' and select the option as 'SaaS'. Intersight URL is automatically displayed as per the region configured in Foundation Central.

| Connect Hardware Prov                                              | vider > | < |
|--------------------------------------------------------------------|---------|---|
| Connection Details                                                 |         |   |
| Connection Name                                                    |         | 1 |
| intersight                                                         |         | 1 |
| Only the special characters are allowed                            |         | 1 |
| Hardware Provider                                                  |         | 1 |
| Cisco Intersight                                                   | \$      | 1 |
| Intersight Deployment Type                                         |         | 1 |
| <ul> <li>SaaS</li> <li>Connected/Private Virtual Applia</li> </ul> | ance    | 1 |
| Intersight Region & URL                                            |         | 1 |
| North America + https://us-east-1.intersight.                      | .com    | I |
|                                                                    |         |   |
|                                                                    |         |   |

**Step 3.** From Connection Credential, enter the Intersight API key ID and secret Key generated in the previous section through Cisco Intersight. Click Connect.

| Connection Credentials                                                                                                    |
|----------------------------------------------------------------------------------------------------|
| You can find the API key ID and secret key on the Cisco Intersight<br>Settings page. Currently, only Open API schema version 3 is supported. |
| Intersight API Key ID                                                                                                    |
| 66394bec756461330122766d/66394bec7564613301227671/663a4c                                                                                     |
| Intersight Secret Key Show                                                                                                    |
|                                                                                                    |
|                                                                                                    |
|                                                                                                    |
| ·                                                                                                    |
| Cancel                                                                                                    |

**Step 4.** Once the authentication to Intersight succeeds, the connection displays under FC settings.

|       | Q Foundation Central                                                     |          |                                                                                                    | 👌 Prism                                                                                                    |                                                                                                    |    |  |  |
|-------|--------------------------------------------------------------------------|----------|----------------------------------------------------------------------------------------------------|----------------------------------------------------------------------------------------------------|----------------------------------------------------------------------------------------------------|----|--|--|
| Found | dation Central                                                           | sion 1.6 |                                                                                                    |                                                                                                    |                                                                                                    |    |  |  |
| Nodes | Nodes Deployment History API Keys Management Foundation Central Settings |          |                                                                                                    |                                                                                                    |                                                                                                    |    |  |  |
| Found | dation Central Setting                                                   | S        |                                                                                                    |                                                                                                    |                                                                                                    |    |  |  |
|       |                                                                          |          | Connect Hardware Provider<br>Connect a Hardware Provider<br>only a single connection is allo<br>Connection Name<br>intersight | to onboard nodes to Foundation Central.<br>wed at a time. To add a new connection, r<br>Hardware Provider<br>Cisco Intersight | Currently, only Cisco Intersight is supported a<br>emove the existing one.<br>URL<br>https://us-east-1.intersight.com | nd |  |  |

#### **Nutanix Cluster Creation**

This procedure describes the process to onboard the nodes on Foundation Central and thereafter create the cluster for Cisco UCS C-Series nodes managed in Intersight Standalone Mode (ISM).

| Procedure 1. | Onboard | nodes on | Foundation | Central |
|--------------|---------|----------|------------|---------|
|--------------|---------|----------|------------|---------|

**Step 1.** Go to Foundation Central, select the Nodes tab and select the Manually Onboarded tab. Click Onboard Nodes.

| E Q Foundation Central                |                                                                             | A Prism                                                             | 🐥 🚺 💿 ? 🌣 admin Y |
|---------------------------------------|-----------------------------------------------------------------------------|---------------------------------------------------------------------|-------------------|
| Foundation Central Version 1.6        |                                                                             |                                                                     |                   |
| Nodes Deployment History API Keys     | Management Foundation Central Settings                                      |                                                                     |                   |
| Nodes Auto Discovered Manually        | Onboarded                                                                   |                                                                     |                   |
| Foundation Central now supports the o | nboarding of only Cisco nodes via Cisco Intersight. Connect Cisco Intersigh | t to onboard nodes on Foundation Central.                           |                   |
|                                       |                                                                             |                                                                     |                   |
|                                       |                                                                             |                                                                     |                   |
|                                       |                                                                             |                                                                     |                   |
|                                       |                                                                             |                                                                     |                   |
|                                       |                                                                             |                                                                     |                   |
|                                       |                                                                             |                                                                     |                   |
|                                       | Constant Hardware Devidents From                                            | Onboard Nodes                                                       |                   |
|                                       | Connect a Hardware Provider to Found                                        | aton Central, and you can directly onboard into Houndation Central. |                   |
|                                       |                                                                             |                                                                     |                   |

Step 2. The screen displays the connection details configured for Cisco Intersight. Click Next.

| Ξ Q Foundation Central ☆ |                                                                                     | \land Prtsm                                                                                                    |                                    | 🐥 🚺 🔿 📍 🌣 admin 🛩 |  |  |
|--------------------------|-------------------------------------------------------------------------------------|----------------------------------------------------------------------------------------------------|------------------------------------|-------------------|--|--|
| Onboard Nodes            |                                                                                     |                                                                                                    |                                    | ×                 |  |  |
|                          | 0                                                                                   | Select Hardware Provider 2                                                                                                    | Select Nodes                       |                   |  |  |
|                          | Select a Hardware Provider to onboard<br>single connection is allowed at a time. To | Net a Hardware Provider to onboard nodes to Foundation Central. Currently, only Cisco Intersight is supported and only a<br>ngle connection is allowed at a time. To add a new connection, remove the existing one. |                                    |                   |  |  |
|                          | Connection Name                                                                     | Hardware Provider                                                                                                    | URL.                               |                   |  |  |
|                          | <ul> <li>intersight</li> </ul>                                                      | Cisco Intersight                                                                                                    | https://us-east-1.intersight.com : |                   |  |  |
|                          |                                                                                     |                                                                                                    |                                    |                   |  |  |
|                          |                                                                                     |                                                                                                    |                                    |                   |  |  |
|                          |                                                                                     |                                                                                                    |                                    |                   |  |  |
|                          |                                                                                     |                                                                                                    |                                    |                   |  |  |
|                          |                                                                                     |                                                                                                    |                                    |                   |  |  |
|                          |                                                                                     |                                                                                                    |                                    |                   |  |  |
|                          |                                                                                     |                                                                                                    |                                    |                   |  |  |
|                          |                                                                                     |                                                                                                    |                                    |                   |  |  |
|                          |                                                                                     |                                                                                                    |                                    |                   |  |  |
|                          |                                                                                     |                                                                                                    |                                    |                   |  |  |
|                          |                                                                                     |                                                                                                    |                                    |                   |  |  |
|                          |                                                                                     |                                                                                                    |                                    | Cancel            |  |  |

**Step 3.** Foundation Central connects to Cisco Intersight and displays all the unconfigured nodes existing in Intersight. Select the nodes provisioned for Nutanix and click Onboard.

| E Q Foundation Central                      |                                              |                      | \land Prism                                             |                           |                               | A 🚺 😐 ?      | 🌣 admin Y      |
|---------------------------------------------|----------------------------------------------|----------------------|---------------------------------------------------------|---------------------------|-------------------------------|--------------|----------------|
| Onboard Nodes                               |                                              |                      |                                                         |                           |                               |              | ×              |
|                                             |                                              |                      | <ul> <li>Select Hardware Provider</li> <li>S</li> </ul> | elect Nodes               |                               |              |                |
| You are currently viewing the nodes connect | ted to Cisco Intersight for the connection n | ame 'intersight' and | d there are no server profiles attached. To u           | pdate the node list, plea | ase click on <u>Refresh</u> , |              |                |
|                                             |                                              |                      |                                                         |                           |                               |              |                |
| Type in a query                             |                                              |                      |                                                         |                           |                               | ₹ M          | Addify Filters |
| 3 selected out of 4 Cisco Nodes             |                                              |                      |                                                         |                           |                               | 3 1-4 of 4 3 | 20 rows =      |
| Node Serial †                               | Name :                                       | Classification :     | Model 1                                                 | Organizations :           | Tags :                        | Memory (GB)  | CPU (Core)     |
| WZP2736044T                                 | C240-WZP2736044T                             | Unknown              | UCSC-C240-M7SN                                          | default                   |                               | 384          | 64             |
| WZP2736045M                                 | C240-WZP2736045M                             | Nutanix              | UCSC-C240-M7SN                                          | default                   |                               | 384          | 64             |
| WZP2736045T                                 | C240-WZP2736045T                             | Nutanix              | UCSC-C240-M7SN                                          | default                   |                               | 384          | 64             |
| WZP2737078Q                                 | C240-WZP2737078Q                             | Nutanix              | UCSC-C240-M7SN                                          | default                   | -                             | 384          | 64             |
|                                             |                                              |                      |                                                         |                           |                               |              | ,              |
|                                             |                                              |                      |                                                         |                           |                               |              |                |
|                                             |                                              |                      |                                                         |                           |                               |              |                |
|                                             |                                              |                      |                                                         |                           |                               |              |                |
|                                             |                                              |                      |                                                         |                           |                               |              |                |
|                                             |                                              |                      |                                                         |                           |                               |              |                |
|                                             |                                              |                      |                                                         |                           |                               |              |                |
| < Back                                      |                                              |                      |                                                         |                           |                               | Cancel       | Onboard        |
|                                             |                                              |                      |                                                         |                           |                               |              |                |

Three Nutanix nodes are onboarded on Foundation Central as shown below:

| E Q. Foundation Central         |                                          |                        |                | \land Prtsm     |        |                  | 4 0                   |               | 🗘 admin    |
|---------------------------------|------------------------------------------|------------------------|----------------|-----------------|--------|------------------|-----------------------|---------------|------------|
| Foundation Central Version      | 1.6                                      |                        |                |                 |        |                  |                       |               |            |
| Nodes Deployment History A      | PI Keys Management Found                 | ation Central Settings |                |                 |        |                  |                       |               |            |
| Nodes Auto Discovered N         | Nodes Auto Discovered Manually Onboarded |                        |                |                 |        |                  |                       |               |            |
| Onboard Nodes Create Clust      | ter Actions +                            |                        |                |                 |        |                  | View by               | Group         | by ÷       |
| Type In a query                 |                                          |                        |                |                 |        |                  |                       | ₹ Modi        | fy Filters |
| 3 selected out of 3 Cisco Nodes |                                          |                        |                |                 |        |                  | 0 1                   | -3 of 3 🕖 🗌   | 20 rows    |
| Node Serial *                   | Name :                                   | Node Status :          | Model :        | Organizations : | Tags : | Classification : | Onboarded On ÷        | Last Refreshe | d :        |
| WZP2736045M                     | C240-WZP2736045M                         | Onboarded              | UCSC-C240-M7SN | default         |        | Nutanix          | May 7, 2024, 11:59 AM | May 7, 2024   | , 11:59 AM |
| WZP2736045T                     | C240-WZP2736045T                         | Onboarded              | UCSC-C240-M7SN | default         | -      | Nutanix          | May 7, 2024, 11:59 AM | May 7, 2024   | , 11:59 AM |
| ☑ WZP2737078Q                   | C240-WZP2737078Q                         | Onboarded              | UCSC-C240-M7SN | default         |        | Nutanix          | May 7, 2024, 11:59 AM | May 7, 2024   | , 11:59 AM |

#### Procedure 2. Setup Nutanix Cluster

**Step 1.** Go to Foundation Central, select the Nodes tab and select the Manually Onboarded tab. Select Onboard Nodes. The Cisco UCS C-Series nodes onboarded for Nutanix Cluster creation display.

|                                 |                          |                         |                | Prism           |        |                  | <b>A</b> ()           | 🔿 ? 🌣 admin           |
|---------------------------------|--------------------------|-------------------------|----------------|-----------------|--------|------------------|-----------------------|-----------------------|
| Foundation Central Version      | 1.6                      |                         |                |                 |        |                  |                       |                       |
| Nodes Deployment History A      | PI Keys Management Found | lation Central Settings |                |                 |        |                  |                       |                       |
| Nodes Auto Discovered           | Manually Onboarded       |                         |                |                 |        |                  |                       |                       |
| Onboard Nodes Create Clust      | ter Actions ~            |                         |                |                 |        |                  | View by               | Group by              |
| Type In a query                 |                          |                         |                |                 |        |                  |                       |                       |
| 3 selected out of 3 Cisco Nodes |                          |                         |                |                 |        |                  | <b>G</b> 1            | -3 of 3 💿   20 rows 🤊 |
| Node Serial *                   | Name :                   | Node Status             | Model :        | Organizations ÷ | Tags ÷ | Classification : | Onboarded On ÷        | Last Refreshed ÷      |
| WZP2736045M                     | C240-WZP2736045M         | Onboarded               | UCSC-C240-M7SN | default         |        | Nutanix          | May 7, 2024, 11:59 AM | May 7, 2024, 11:59 AM |
| WZP2736045T                     | C240-WZP2736045T         | Onboarded               | UCSC-C240-M7SN | default         |        | Nutanix          | May 7, 2024, 11:59 AM | May 7, 2024, 11:59 AM |
| WZP2737078Q                     | C240-WZP2737078Q         | Onboarded               | UCSC-C240-M7SN | default         |        | Nutanix          | May 7, 2024, 11:59 AM | May 7, 2024, 11:59 AM |

Step 2. Click Create Cluster under the Actions tab.

**Step 3.** Enter a cluster name, since there are three nodes, the replication factor (RF) of cluster would be RF2, select the Intersight organization in which the servers had been claimed. Click Next.

|                   | \$                | A Prism                                                                                                    |
|-------------------|-------------------|----------------------------------------------------------------------------------------------------|
| Create Deployment |                   |                                                                                                    |
|                   | 1 Cluster Details | 2 Hypervlsor / AOS 3 Network Settings 4 CVM Settings 5 Configure Nodes 6 Security                                                                                                    |
|                   |                   | Cluster Configuration         The following settings affect the entire cluster as a single entity.         Cluster Name         Ism-Cluster         Allowed characters: alphanumerics, dots, hyphens, underscores.         Cluster Replication Factor         Image: Replication Factor         Image: Replication Factor         Intersight Organization         The organization is required to apply server profiles to nodes. Only nodes within the sense organization can create a cluster. If the selected nodes currently belong in multiple organizations, you can choose any one organization to apply to the policy.         Idefault       : |

**Step 4.** Enter the AOS download URL. You are required to host the Nutanix AOS on a http/https web server. The web server should be reachable from Cisco IMC network. Select hypervisor as AHV and check the option to use the AHV version bundled with AOS package. This option is required if AHV is not imaged from the factory, or the nodes are reimaged. Click Next.

| E Q Foundation Central |               | Ptsm                                                                                                    | 🐥 🚺 🔿 ? 🌣 admin v |
|------------------------|---------------|----------------------------------------------------------------------------------------------------|-------------------|
| Create Deployment      |               |                                                                                                    | ×                 |
|                        | 1 Cluster Det | alls 2 Hypervisor / AOS 3 Network Settings 4 CVM Settings 5 Configure Nodes 6 Security                                                                                                    |                   |
|                        |               | I want to image all nodes with custom AOS and hypervisor installers.     AOS Download UR.     Intps://to.108.16/nutanix_installer_package-release-fraser-6.7.15-stable     AOS package will be downloaded from this location during the imaging process of each     node.     Procemputed SHA256 Checksum of AOS Installer (Optional)     Providel the checksum it you word Frandation Central to not a checksum text of the.                                                                                             |                   |
|                        |               | Hypervisor         ArV         Choose the hypervisor type that you want to install on each node.                                                                                                    |                   |
|                        |               | Hypervisor Deventional URL. Hypervisor Installer will be downloaded from this location during the imaging process of each node. Pre-computed SHA256 Checksum of Hypervisor Installer (Optional)                                                                                                    |                   |
|                        |               | Provide the checksum if you want Foundation Cantal to run a checksum test of the<br>downloaded testable before starting the imaging process. This checksum ideo tests<br>foundation cleans the starting test analysis of the starting test and the starting<br>of the starting of the starting test analysis of the starting test and the starting<br>cleans of the starting test and the starting test and the starting test and<br>and sperivice. We are responsible for emanary test regulatement before starting tim. |                   |

- **Step 5.** Enter the enter subnet, gateway, and Cluster Virtual IP.
  - Enter VLAN ID to enable trunk mode on the Cisco VIC ports.
  - In the event customers need access ports , leave the VLAN ID blank. The port type on the uplink switch should be configured as 'access' with VLAN defined in the switch

- You have a choice to enable LACP with AHV. Default mode is active-backup. Go to: <u>https://portal.nutanix.com/page/documents/solutions/details?targetId=BP-2071-AHV-</u> <u>Networking:bp-ahv-networking-best-practices.html</u>. Enable LACP after cluster configuration and is supported only during re-imaging of nodes.
- In the event of LACP configuration failure wherein cluster creation fails with error as "Failed to receive the first heart beat of the node," go to <u>https://portal.nutanix.com/page/documents/kbs/details?targetId=kA0VO000001w0L0AQ</u> for resolution
- The default FEC setting is CL91 or AUTO (RS-FEC) applicable for 10/40/50/100 GbE cables and optics. Some models of 25GbE cables and optics require CL74 (FC-FEC) for links to be active. Configure appropriate FEC mode both on the Cisco VIC port configuration and uplink switch configuration.

| Create Deployment                         | <ol> <li>Cluster Details</li> <li>Hype</li> <li>Hoto</li> <li>Nu</li> <li>Gat</li> <li>1</li> <li>Th</li> <li>Mu</li> <li>1</li> </ol> | ervisor / AOS  Network Settings  CVM Settings  CVM Settings  Configure Nodes  Configure Nodes  Configure Nod |
|-------------------------------------------|----------------------------------------------------------------------------------------------------|----------------------------------------------------------------------------------------------------|
| Q Foundation Central<br>Create Deployment | Cluster Details     2 Hype Ho Nu u arr                                                                                                 | ervisor / AOS  Network Settings CVM Settings Configure Nodes Generative set and CVM Network tank requires all hosts and CVMs of a cluster to have static IP addresses in the me subnet. Reuse Existing to 108.1.254 Reuse Existing to 108.1.254 Reuse Existing to 108.1.254 Reuse Existing to 108.1.27 Reuse Existing to 108.1.37 Reuse Existing to 10.108.1.37 Reuse Existing to 10.108.1.37 Reuse for a node failure. Reuse for a node failure. Reuse Reuse Reus |
| Q Foundation Central<br>Create Deployment | Ho<br>Nu<br>sa<br>Ga<br>1<br>Ne<br>2<br>Ch<br>1<br>Ti<br>Mu<br>1                                                                       | est and CVM Network tanix requires all hosts and CVMs of a cluster to have static IP addresses in the me subnet. toway of Every Host and CVM Rouse Existing 10.108.1.254 totak of Every Host and CVM Es5 255 255 0 totak of Every Host and CVM Se5 255 255 0 totak of Every Host and CVM Se5 255 255 0 totak of Every Host CVM Se5 255 255 0 totak of Every Host CVM Se5 255 255 0 totak of Every Host and CVM Se5 255 255 0 totak of Every Host CVM Se5 255 255 0 totak of Every Host and CVM Se5 255 255 0 totak of Every Host and CVM Se5 255 255 0 totak of Every Host CVM Se5 255 255 0 totak of Every Host CVM Se5 255 255 0 totak of Every Host and CVM Se5 255 255 0 totak of Every Host and CVM Se5 255 255 0 totak of Every Host and CVM Se5 255 255 0 totak of Every Host and CVM Se5 255 255 0 totak of Every Host and CVM Se5 255 255 255 0 totak of Every Host and CVM Se5 255 255 2 totak of Every Host and CVM Se5 255 255 2 totak of Every Host and CVM Se5 255 255 2 totak of Every Host and CVM Se5 255 255 2 totak of Every Host and CVM Se5 255 255 2 totak of Every Host and CVM Se5 255 255 2 totak of Every Host and CVM Se5 255 255 2 totak of Every Host and CVM Se5 255 255 2 totak of Every Host and CVM Se5 255 255 2 totak of Every Host and CVM Se5 255 255 2 totak of Every Host and CVM Se5 255 255 2 tot |
| Q Foundation Central Create Deployment    | ά                                                                                                    | Prism                                                                                                    |
|                                           |                                                                                                    | Cluster Virtual IP (Optional)                                                                                                    |
|                                           |                                                                                                    | 10.108.1.137         This IP will always point to an online node, even in case of a node failure.<br>Must be in the host-CVM subnet. Your subnet range is: 10.108.1.0 - 10.108.1.255         I       If you plan to deploy Nutanix Objects, click here to learn about important network requirements.                                                                                                    |
|                                           |                                                                                                    | Host and CVM VLAN If your host-CVM subnet has a VLAN configuration, enter the tag below. All packets leaving the hosts and the CVMs will be wrapped with this VLAN tag. VLAN Tag of Every Host and CVM (Optional) ULAN Tag of Every Host and CVM (Optional) Minimum 1, maximum 4094. If left blank, VLAN 0 will be used. Hypervisor LACP Configuration Enable LACP                                                                                                    |
|                                           |                                                                                                    | FEC Mode for VIC Adapter         The FEC mode on the VIC adapter must match what is configured on the ports on         the unlink switch. Setting the EEC mode to all the switch le for most acces, but a         cl91       cl         cl91       :                                                                                                    |

**Note:** In this deployment, the VLAN tag was not defined (trunk mode) and FEC Mode was selected as CL91. The servers were connected to 25G ports on Nexus 93180YC-FX. The port configuration is detailed below.

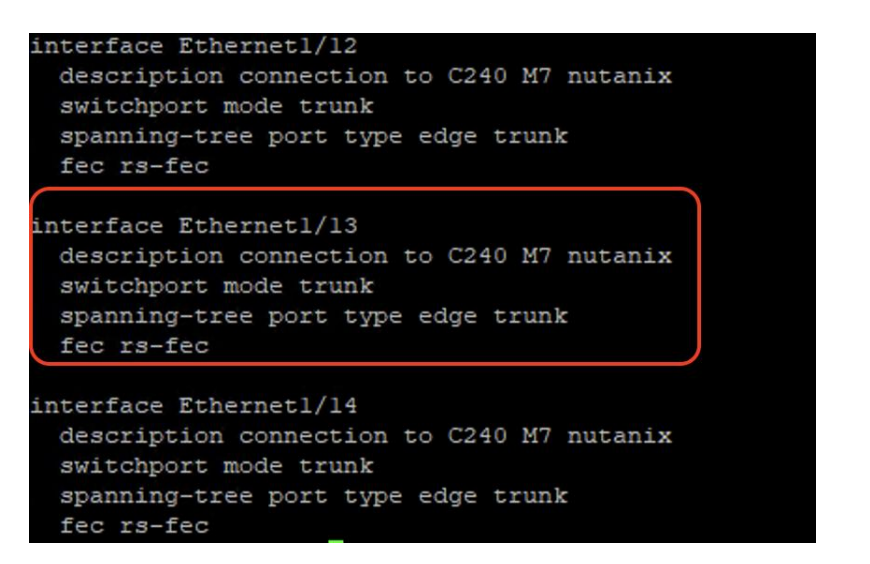

Step 6. Enter the Timezone, DNS and NTP server configuration.

| ⊒ Q. Foundation Central ☆ | 💩 Prism                                                                                                    |
|---------------------------|----------------------------------------------------------------------------------------------------|
| Create Deployment         |                                                                                                    |
|                           | The following amount of vRAM will be allocated for each CVM.   vRAM Allocation for Every CVM (Optional)   •   •   Unit Is Gigabytes. Minimum 12, no maximum. Leave blank to use recommended defaults. <b>Time Configuration</b> Time settings apply to every CVM, and also apply to hosts depending on the hypervisor you chose.   Timezone   IntercalLos_Angeles   •   Only available when you choose to form a cluster, because of technical reasons.   NTP Servers (Optional)   T2.20.10.18, 172.20.10.15   Porter a comma-separated list of IPs or domain names.   Applies to hosts to fifthe oratio ArM?   Port Settings apply to every CVM, and also apply to hosts depending on the hypervisor you chose.   DNS settings apply to every CVM, and also apply to hosts depending on the hypervisor you chose.   DNS settings apply to every CVM, and also apply to hosts depending on the hypervisor you chose.   DNS settings apply to every CVM, and also apply to hosts depending on the hypervisor you chose.   DNS settings apply to every CVM, and also apply to hosts depending on the hypervisor you chose.   DNS servers (Optional)   10.108.1.6   Externational apply the proversion adomain name, or if ADS/hypervisor package download affer and and and and and and and and and and |
|                           |                                                                                                    |

Step 7. Enter the Host IP, CVM IP, and hostnames for all the nodes configured for cluster and click Next.

| reate Deployment |                              |                                    |                        |                     |                                                                                                    |      |
|------------------|------------------------------|------------------------------------|------------------------|---------------------|----------------------------------------------------------------------------------------------------|------|
|                  | 1 Cluster Det                | tails  (2) Hypervisor / AOS  (3) 1 | Network Settings (4) C | VM Settings 5       | Set up Hostname Range<br>Set up an incremental hostname for<br>the entire column in the input below. |      |
|                  | Enter the IP/hostnames you w | ant each node to have.             |                        |                     | ntnx-ism                                                                                             | Clea |
|                  | Node Serial                  | Node Name                          | Host IP<br>Set Range   | CVM IP<br>Set Range | Set Range                                                                                            |      |
|                  | WZP2736045M                  | C240-WZP2736045M                   | 10.108.1.131           | 10.108.1.134        | ntnx-ism1                                                                                            |      |
|                  | WZP2736045T                  | C240-WZP2736045T                   | 10.108.1.132           | 10.108.1.135        | ntnx-ism2                                                                                            |      |
|                  | W7P27370780                  | C240-WZP2737078Q                   | 10.108.1.133           | 10.108.1.136        | ntnx-ism3                                                                                            |      |

Step 8. Select the Foundation Central API key as created under FC configuration. Click Submit.

| E Q. Foundation Central |               |                                                                                                    | A Prism                                                                                                    |                 |
|-------------------------|---------------|----------------------------------------------------------------------------------------------------|----------------------------------------------------------------------------------------------------|-----------------|
| Create Deployment       |               |                                                                                                    |                                                                                                    |                 |
|                         | 1 Cluster Det | alls 2 Hypervisor / AOS 3 Networ                                                                                                    | k Settings 4 CVM Settings 5 Configure No                                                                            | odes 🟮 Security |
|                         |               | Foundation Central API Key<br>Foundation Central provides an A<br>recommended that a distinct API is<br>create a new key or select from th<br>Foundation Central API Key<br>Intrx-ism-api-1 | PI key to authenticate the remote nodes. It is<br>key be created for each remote site. You can<br>se existing ones. |                 |

#### Step 9. Monitor the cluster creation process.

| E Q Foundation Cen                  | ntral                                       |                     |                                               | Prtsm                                                                                      |                                 | A 0                | ○ ? ✿                | admi |
|-------------------------------------|---------------------------------------------|---------------------|-----------------------------------------------|--------------------------------------------------------------------------------------------|---------------------------------|--------------------|----------------------|------|
| Foundation Central                  | Version 1.6                                 |                     |                                               |                                                                                            |                                 |                    |                      |      |
| Nodes Deployment His                | story API Keys Manageme                     | nt Foundation       | Central Settings                              |                                                                                            |                                 |                    |                      |      |
| Deployment History                  |                                             |                     |                                               |                                                                                            |                                 |                    |                      |      |
| It may take up to 15 minute         | s for a deployment progress to              | start being reporte | ed. Why?                                      |                                                                                            | Viewing 8 d                     | eployments Sho     | w Only Non-archive   | d :  |
| ism-cluster Deplo                   | ryment in progress Start                    | Date and Time:      | 5/7/2024, 12:09 PM                            |                                                                                            |                                 |                    |                      |      |
| Phase 1A: Node Preparation          | progress                                    | Phase 1B: Node Ima  | iging<br>started                              | Phase 2: Cluster Formation<br>0 0% Waiting for Phase 1 to finish                           |                                 |                    |                      |      |
| Cluster Details                     |                                             |                     |                                               |                                                                                            |                                 |                    |                      |      |
| Redundancy Factor<br>2              | Host-CVM Subnet<br>10.108.1.254 / 255.255.2 | 255.0               | CVM NTP Servers<br>172.20.10.18, 172.20.10.15 | AOS Installer URL<br>https://10.108.1.6/nutanix_installer_package-release-fraser-6.71.5-st | table-ac4cf514dc7d54742dfeadd98 | ca39fcb7bb8a477-x8 | 6_64.tar.gz          |      |
| Cluster External IP<br>10.108.1.137 | Intensight Organization<br>default          |                     | CVM DNS Servers<br>10.108.1.6                 | Hypervisor Installer URL<br>Not provided                                                   |                                 |                    |                      |      |
| CVM VLAN Tag<br>Not provided        | Deployment UUID<br>d5c5f915-2312-4e44-6d    | lce-ea32fc63683f    | LACP<br>No                                    |                                                                                            |                                 |                    |                      |      |
| 3 Nodes In This Deploy              | ment 🛓                                      |                     |                                               |                                                                                            |                                 | View               | original Configurati | ion  |
| Block Serial ^                      | Node Serial                                 | Position            | Progress of Phase 1                           | Status                                                                                     | Host IP                         | CVM IP             | Host Type            |      |
| WZP2736045M                         | WZP2736045M                                 | А                   | . 2%                                          | [NodeConfiguration] Waiting for the node to power on                                       | 10.108.1.131                    | 10.108.1.134       | AHV                  |      |
| WZP2736045T                         | WZP2736045T                                 | А                   | • 4%                                          | [NodeConfiguration] Deploying and activating the profile of the Node                       | 10.108.1.132                    | 10.108.1.135       | AHV                  |      |
| WZP2737078Q                         | WZP2737078Q                                 | А                   | . 2%                                          | [NodeConfiguration] Waiting for the node to power on                                       | 10.108.1.133                    | 10.108.1.136       | AHV                  |      |

**Step 10.** Once the cluster is created successfully, go to the cluster VIP, and complete the post cluster creation task such as configuration of Storage containers, High availability reservation, iSCSI Data IP configuration, VM network configuration, and address any warnings displayed during NCC checks.

| E Q. Foundation Central                        | tion Central                                        |                                |                                           |                  |                                                                 | <b>▲ ①</b> ⊂   |                                  |                     | admin        |           |           |      |
|------------------------------------------------|-----------------------------------------------------|--------------------------------|-------------------------------------------|------------------|-----------------------------------------------------------------|----------------|----------------------------------|---------------------|--------------|-----------|-----------|------|
| Foundation Central                             | Version 1.6                                         |                                |                                           |                  |                                                                 |                |                                  |                     |              |           |           |      |
| Nodes Deployment Histor                        | y API Keys Management Found                         | ation Central Setting          | js                                        |                  |                                                                 |                |                                  |                     |              |           |           |      |
| Deployment History                             |                                                     |                                |                                           |                  |                                                                 |                |                                  |                     |              |           |           |      |
| It may take up to 15 minutes for               | r a deployment progress to start being re           | eported. Why?                  |                                           |                  |                                                                 |                | Vie                              | wing 9 deployments  | Show Or      | ly Non-a  | irchived  | •    |
| ism-cluster Deployme                           | ent complete Start Date and Time:                   | 5/7/2024, 12:37 P              | м                                         |                  |                                                                 |                |                                  | c                   | )pen Prism E | lement    | Archiv    | re . |
| Phase 1A: Node Preparation O 100% 3 nodes prep | Phase 18: Nor<br>0 100%                             | de Imaging<br>3 nodes finished |                                           | Phase 2: Cluster | Formation<br>All operations completed successfully              |                |                                  |                     |              |           |           |      |
| Cluster Details                                |                                                     |                                |                                           |                  |                                                                 |                |                                  |                     |              |           |           |      |
| Redundancy Factor<br>2                         | Host-CVM Subnet<br>10.108.1.254 / 255.255.255.0     | 17                             | /M NTP Servers<br>2.20.10.8, 172.20.10.15 | AOS<br>http      | 6 Installer URL<br>ps://10.108.1.8/nutanix_installer_package-re | elease-fraser- | 6.7.1.5-stable-ac4cf514dc7d54742 | dfeadd98ca39fcb7bb8 | a477-x86_6   | 4.tar.gz  |           |      |
| Cluster External IP<br>10.108.1.137            | Intersight Organization<br>default                  | 10                             | /M DNS Servers<br>108.1.6, 172.20.4.53    | Hyp              | ervisor Installer URL<br>c provided                             |                |                                  |                     |              |           |           |      |
| CVM VLAN Tag<br>Not provided                   | Deployment UUID<br>49129eef-c297-4b5e-722e-d018a04a | 6566 No                        | CP<br>D                                   |                  |                                                                 |                |                                  |                     |              |           |           |      |
| 3 Nodes In This Deploymen                      | nt 土                                                |                                |                                           |                  |                                                                 |                |                                  |                     | View Orig    | inal Conf | figuratio | m    |
| Block Serial 🔿                                 | Node Serial                                         | Position 🔿                     | Progress of Phase 1                       |                  | Status 🕚                                                        |                | Host IP                          | CVM IP 🔅            | Hos          | Type      |           |      |
| WZP2736045M                                    | WZP2736045M                                         | Α                              |                                           | Done             | All operations completed successfully                           |                | 10.108.1.132                     | 10.108.1.135        | AH           | /         |           |      |
| WZP2736045T                                    | WZP2736045T                                         | А                              |                                           | Done             | All operations completed successfully                           |                | 10.108.1.131                     | 10.108.1.134        | AH           | /         |           |      |
| WZP2737078Q                                    | WZP2737078Q                                         | А                              |                                           | - Done           | All operations completed successfully                           | ,              | 10.108.1.133                     | 10.108.1.136        | AH           | /         |           |      |

Step 11. Go to Cisco Intersight to view the Server Profile created as part of Day 0 deployment.

| ≡   | diale Intersight                                 | 2 Infrastructure Service V                                                                                                    | Q Search C ⓒ 쉮 1 Q @ 41 ⑦ 오                                                                                                    |
|-----|--------------------------------------------------|----------------------------------------------------------------------------------------------------|----------------------------------------------------------------------------------------------------|
| :0: | Overview                                         | Servers                                                                                                    |                                                                                                    |
|     | Operate ^                                        |                                                                                                    | G Export 4 items found 10 → per page ≪ < 1 of 1 > ≫.                                                                                                    |
|     | Chassis<br>Fabric Interconnects                  | Health Power HCL Status Bunc<br>(4) • Healthy 4 0 063 (1) (1) (1) (1) (1) (1) (1) (1) (1) (1)                                                                                                    | He Version         Firmware Version         Models         #           • 4.3(3.240043) 3<br>• 4.3(2.200270) 1         • 4.3(3.240043) 3<br>• 4.3(2.200270) 1         • C240 M75N 4         • |
|     | HyperFiex Clusters                               | Name         :         Health         :         Model         :           □         □         C240-WZP2737078Q         ©         Healthy         UCSC-C240-M7SN                                                                                                    | CPU Ca © : Memory Ca : UCS Domain : Server Profile : Bundle Ver ∮<br>256.0 384.0 ntmx_W2P2737 ⊙ 4.3(3.2400 n                                                                                 |
| Ð,  | Analyze ^<br>Explorer New                        | •         •         C240-WZP2738045T         •         Healthy         UCSC-C240-M7SN           •         •         C240-WZP2736045M         •         Healthy         UCSC-C240-M7SN           •         •         C240-WZP2736045M         •         Healthy         UCSC-C240-M7SN | 256.0         384.0         ntmx_WZP2736         4.3(3.2400                                                                                                    |
| ş   | Configure ^<br>Profiles<br>Templates<br>Policies |                                                                                                    | ( ( 1) of 1 > )>                                                                                                    |
| Ne  | Pools                                            |                                                                                                    |                                                                                                    |

## **Post Cluster Creation Task**

This procedure describes the recommended post cluster creation steps.

#### **Procedure 1.** Post Cluster Creation task

**Step 1.** Login to Cluster VIP with admin - Nutanix/4u and change the password.

| PRISM                                                                                                    |  |
|----------------------------------------------------------------------------------------------------|--|
|                                                                                                    |  |
| · Create a new password for the cluster admin.                                                                                                    |  |
| admin .                                                                                                    |  |
|                                                                                                    |  |
| ••••••                                                                                                    |  |
|                                                                                                    |  |
| ••••••                                                                                                    |  |
| Note: When you change the admin user password, update any applications<br>and scripts using the admin user credentials for authentication. Nutanix |  |
| recommends that you create a user assigned with the admin role instead of                                                                          |  |
| using the admin user for authentication. The Prism Web Console Guide<br>describes authentication and roles.                                        |  |
| Having issues logging in?                                                                                                    |  |

**Step 2.** Go to the to Storage tab and create the storage container. Click Save.

| Create Storage Container ? X                                         |
|----------------------------------------------------------------------|
| Name                                                                 |
| ds1                                                                  |
| Storage Pool                                                         |
| default-storage-pool-12494355784072 🗸                                |
| Max Capacity                                                         |
| 115.14 TiB (Physical) Based on storage pool free unreserved capacity |
| Advanced Settings                                                    |
| Replication Factor ③                                                 |
| 2                                                                    |
| Reserved Capacity                                                    |
| 0 GiB                                                                |
| Advertised Capacity                                                  |
| Total GiB GiB                                                        |
| Advanced Settings Cancel Save                                        |

**Step 3.** Enable Rebuild Capacity Reservation for cluster self-healing from failures.

| Ism-cluster Settings - 😻 🐥 🔕 + • O 🗷 - |                                                                     |
|----------------------------------------|---------------------------------------------------------------------|
| ettings                                | Rebuild Capacity Reservation                                        |
|                                        | Reserve Rebuild Capacity                                            |
| ta-at-rest Encryption                  | Enable this option to reserve the Rebuild Capacity required for the |
| rsystem allowiists                     | cluster to self-heal from failures.                                 |
| L Certificate                          |                                                                     |
|                                        | Save                                                                |
| ins and Roles                          |                                                                     |
| thentication                           |                                                                     |
| al User Management                     |                                                                     |
| • Mapping                              |                                                                     |
|                                        |                                                                     |
| rts and Notifications                  |                                                                     |
| rt Email Configuration                 |                                                                     |
| TP Server                              |                                                                     |
|                                        |                                                                     |
| Resiliency                             |                                                                     |
| figure Witness                         |                                                                     |
| aded Node Settings                     |                                                                     |
| age VM High Availability               |                                                                     |
| build Capacity Reservation             |                                                                     |
| Jundancy State                         |                                                                     |
|                                        |                                                                     |
| arance                                 |                                                                     |
| Jage Settings                          |                                                                     |
| ettings                                |                                                                     |

**Step 4.** Go to Cluster details and enter iSCSI data services IP and enable Retain Deleted VMs for 1 day. Click Save.

| Cluster Details ?                                                                                |
|--------------------------------------------------------------------------------------------------|
| Cluster Name ism-cluster                                                                         |
| FQDN                                                                                             |
| Virtual IP                                                                                       |
| Virtual IPv6                                                                                     |
| ISCSI Data Services IP                                                                           |
| 10.108.1.138                                                                                     |
| VMs when deleted will be retained in the Recycle Bin for 1d after which the used space is purged |
| Not encrypted                                                                                    |
| Save                                                                                             |

**Step 5.** Go to Settings > Manage VM High Availability and select Enable HA Reservation. Click Save.

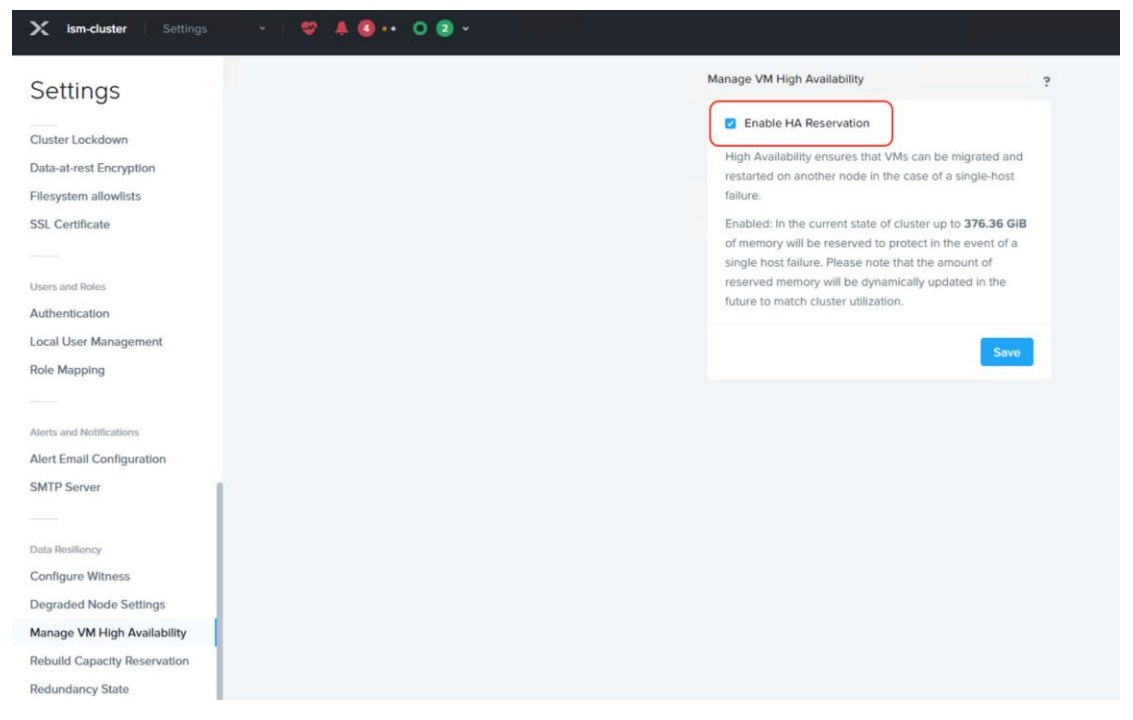

Step 6. Go to the VM tab and create a VM network subnet.

| X Ism-cluster           |                          | 0                                                 |              | Q, ? × 🎝 admin •           |  |
|-------------------------|--------------------------|---------------------------------------------------|--------------|----------------------------|--|
| Overview - Table        |                          |                                                   |              | + Create VM Network Config |  |
| Hypervisor Summary      |                          | p Guest VMs by Controller IOPS VM Critical Alerts | VM Events    |                            |  |
| AHV                     | 20230302.2008<br>VERSION | No data available                                 |              |                            |  |
| VMs 3                   | HA - sk                  | Top Guest VMs by Controller IO Latency            |              |                            |  |
| On     Unknown          | 3 • Off 0                | Network Configuration ? x                         |              |                            |  |
|                         |                          | Subnets Internal Interfaces Virtual Switch        |              |                            |  |
| CPU                     |                          | No subnets have been configured.                  |              | Antes                      |  |
| 48<br>PROVISIONED VCPUS | 3.23%<br>CPU USAGE       |                                                   | reate Subnet | No Events                  |  |
| Memory                  |                          | THE AVERT THE OF ST & VIEW                        |              |                            |  |

**Step 7.** Run a NCC check and address warnings such as changing AHV and CVM default passwords.

## Appendix

This appendix contains the following:

- Appendix A Bill of Materials
- Appendix B References used in this guide

## **Appendix A - Bill of Materials**

<u>Table 2</u> provides an example the Bill of Materials used for one (3) node cluster deployed, used in the testing and reference design described in this document.

| Part Number        | Description                                                  | Quantity |
|--------------------|--------------------------------------------------------------|----------|
| HCIAF240C-M7SN     | Cisco Compute Hyperconverged HCIAF240cM7 All Flash NVMe Node | 3        |
| HCI-IS-MANAGED     | Deployment mode for Standalone Server Managed by Intersight  | 3        |
| HCI-NVME4-1920     | 1.9TB 2.5in U.2 15mm P5520 Hg Perf Med End NVMe              | 72       |
| HCI-M2-I240GB      | 240GB M.2 Boot SATA Intel SSD                                | 6        |
| HCI-M2-HWRAID      | Cisco Boot optimized M.2 Raid controller                     | 3        |
| HCI-RAIL-M7        | Ball Bearing Rail Kit for C220 & C240 M7 rack servers        | 3        |
| HCI-TPM-002C       | TPM 2.0, TCG, FIPS140-2, CC EAL4+ Certified, for servers     | 3        |
| HCI-AOSAHV-67-SWK9 | HCI AOS AHV 6.7 SW                                           | 3        |
| UCSC-HSHP-C240M7   | UCS C240 M7 Heatsink                                         | 6        |
| UCS-DDR5-BLK       | UCS DDR5 DIMM Blanks                                         | 60       |
| UCSC-M2EXT-240-D   | C240M7 2U M.2 Extender board                                 | 3        |
| UCSC-FBRS2-C240-D  | C240 M7/M8 2U Riser2 Filler Blank                            | 3        |
| UCSC-FBRS3-C240-D  | C240 M7/M8 2U Riser3 Filler Blank                            | 3        |
| HCI-CPU-I6448H     | Intel I6448H 2.4GHz/250W 32C/60MB DDR5 4800MT/s              | 6        |
| HCI-MRX32G1RE1     | 32GB DDR5-4800 RDIMM 1Rx4 (16Gb)                             | 36       |
| HCI-RIS1A-24XM7    | C240 M7 Riser1A; (x8;x16x, x8); StBkt; (CPU1)                | 3        |
| HCI-MLOM           | Cisco VIC Connectivity                                       | 3        |
| HCI-M-V5Q50G       | Cisco VIC 15428 4x 10/25/50G mLOM C-Series                   | 3        |
| HCI-PSU1-1200W     | 1200W Titanium power supply for C-Series Servers             | 6        |
| NO-POWER-CORD      | ECO friendly green option, no power cable will be shipped    | 6        |

Table 2. Bill of Materials

## Appendix B - References use in this guide

Cisco Compute Hyperconverged with Nutanix: <u>https://www.cisco.com/c/en/us/products/hyperconverged-infrastructure/compute-hyperconverged/index.html</u>

Cisco Intersight: https://www.cisco.com/c/en/us/products/servers-unified-computing/intersight/index.html

HCIAF240C M7 All-NVMe/All-Flash Server: https://www.cisco.com/c/dam/en/us/products/collateral/hyperconverged-infrastructure/hc-240m7specsheet.pdf

Nutanix reference documentation: <u>https://portal.nutanix.com/</u>

## Feedback

For comments and suggestions about this guide and related guides, join the discussion on <u>Cisco Community</u> at <u>https://cs.co/en-cvds</u>.

## **CVD Program**

ALL DESIGNS, SPECIFICATIONS, STATEMENTS, INFORMATION, AND RECOMMENDATIONS (COLLECTIVELY, "DESIGNS") IN THIS MANUAL ARE PRESENTED "AS IS," WITH ALL FAULTS. CISCO AND ITS SUPPLIERS DISCLAIM ALL WAR-RANTIES, INCLUDING, WITHOUT LIMITATION, THE WARRANTY OF MERCHANTABILITY, FITNESS FOR A PARTICULAR PURPOSE AND NONINFRINGEMENT OR ARISING FROM A COURSE OF DEALING, USAGE, OR TRADE PRACTICE. IN NO EVENT SHALL CISCO OR ITS SUPPLIERS BE LIABLE FOR ANY INDIRECT, SPECIAL, CONSEQUENTIAL, OR INCIDENTAL DAMAGES, INCLUDING, WITHOUT LIMITATION, LOST PROFITS OR LOSS OR DAMAGE TO DATA ARISING OUT OF THE USE OR INABILITY TO USE THE DESIGNS, EVEN IF CISCO OR ITS SUPPLIERS HAVE BEEN ADVISED OF THE POSSIBILITY OF SUCH DAMAGES.

THE DESIGNS ARE SUBJECT TO CHANGE WITHOUT NOTICE. USERS ARE SOLELY RESPONSIBLE FOR THEIR APPLICA-TION OF THE DESIGNS. THE DESIGNS DO NOT CONSTITUTE THE TECHNICAL OR OTHER PROFESSIONAL ADVICE OF CISCO, ITS SUPPLIERS OR PARTNERS. USERS SHOULD CONSULT THEIR OWN TECHNICAL ADVISORS BEFORE IMPLE-MENTING THE DESIGNS. RESULTS MAY VARY DEPENDING ON FACTORS NOT TESTED BY CISCO.

CCDE, CCENT, Cisco Eos, Cisco Lumin, Cisco Nexus, Cisco StadiumVision, Cisco TelePresence, Cisco WebEx, the Cisco logo, DCE, and Welcome to the Human Network are trademarks; Changing the Way We Work, Live, Play, and Learn and Cisco Store are service marks; and Access Registrar, Aironet, AsyncOS, Bringing the Meeting To You, Catalyst, CCDA, CCDP, CCIE, CCIP, CCNA, CCNP, CCSP, CCVP, Cisco, the Cisco Certified Internetwork Expert logo, Cisco IOS, Cisco Press, Cisco Systems, Cisco Systems Capital, the Cisco Systems logo, Cisco Unified Computing System (Cisco UCS), Cisco UCS B-Series Blade Servers, Cisco UCS C-Series Rack Servers, Cisco UCS S-Series Storage Servers, Cisco UCS X-Series, Cisco UCS Manager, Cisco UCS Management Software, Cisco Unified Fabric, Cisco Application Centric Infrastructure, Cisco Nexus 9000 Series, Cisco Nexus 7000 Series. Cisco Prime Data Center Network Manager, Cisco NX-OS Software, Cisco MDS Series, Cisco Unity, Collaboration Without Limitation, EtherFast, EtherSwitch, Event Center, Fast Step, Follow Me Browsing, FormShare, GigaDrive, HomeLink, Internet Quotient, IOS, iPhone, iQuick Study, LightStream, Linksys, MediaTone, MeetingPlace, MeetingPlace Chime Sound, MGX, Networkers, Networking Academy, Network Registrar, PCNow, PIX, PowerPanels, ProConnect, ScriptShare, SenderBase, SMARTnet, Spectrum Expert, StackWise, The Fastest Way to Increase Your Internet Quotient, TransPath, WebEx, and the WebEx logo are registered trade-marks of Cisco Systems, Inc. and/or its affiliates in the United States and certain other countries. (LDW\_P11)

All other trademarks mentioned in this document or website are the property of their respective owners. The use of the word partner does not imply a partnership relationship between Cisco and any other company. (0809R)

Americas Headquarters Cisco Systems, Inc. San Jose, CA Asia Pacific Headquarters Cisco Systems (USA) Pte. Ltd. Singapore Europe Headquarters Cisco Systems International BV Amsterdam, The Netherlands

Cisco has more than 200 offices worldwide. Addresses, phone numbers, and fax numbers are listed on the Cisco Website at https://www.cisco.com/go/offices.

Cisco and the Cisco logo are trademarks or registered trademarks of Cisco and/or its affiliates in the U.S. and other countries. To view a list of Cisco trademarks, go to this URL: https://www.cisco.com/go/trademarks. Third-party trademarks mentioned are the property of their respective owners. The use of the word partner does not imply a partnership relationship between Cisco and any other company. (1110R)